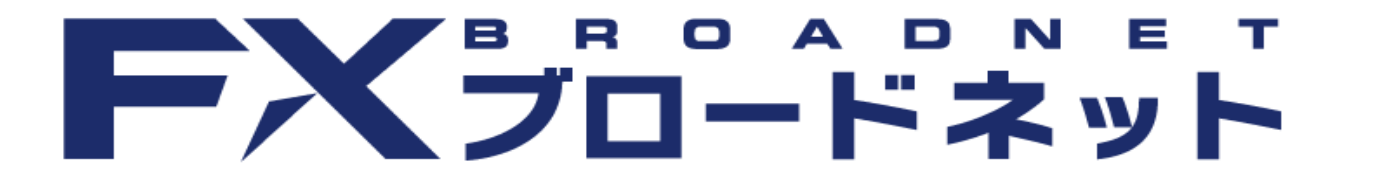

# FXブロードネット for Android 操作説明書

# FXブロードネット

## 操作説明書 目次

#### 1. はじめに

| 1-1 | アプリをインスト | — | ル | す | る | ٠ | • | • | ٠ | ٠ | ٠ | ٠ | • | ٠ | ٠ | ٠ | ٠ | • | 3 |
|-----|----------|---|---|---|---|---|---|---|---|---|---|---|---|---|---|---|---|---|---|
| 1-2 | メニュー画面・・ | • | • | • | • | • | • | • | • | • | • | • | • | • | • | • | • | • | 4 |
| 1-3 | ログイン画面・・ | • | • | • | • | • | • | • | • | • | • | • | • | • | • | • | • | • | 5 |
| 1-4 | タブバーの各項目 | • | • | • | • | • | • | • | ٠ | • | • | • | • | • | • | • | • | • | 5 |

#### 2. 取引をする

| 2-1  | レー  | ト画配        | ٦·  | •              | • | • | • | • | • | • | • | • | •  | •  | • | • | • | • | • | • | • | • | 6  |
|------|-----|------------|-----|----------------|---|---|---|---|---|---|---|---|----|----|---|---|---|---|---|---|---|---|----|
| 2-2  | 新規注 | 主文画        | 画面  | <sub>ິ</sub> ທ | 表 | 示 | 方 | 法 | • | ٠ | ٠ | ٠ | ٠  | ٠  | • | • | • | • | • | • | • | • | 7  |
| 2-3  | 決済  | 主文画        | 画面  | の              | 表 | 示 | 方 | 法 | • | • | • | • | •  | •  | • | • | • | • | • | • | • | • | 8  |
| 2-4  | クイン | ック         | (成  | 行              | 注 | 文 | ) | • | ク | 1 | ッ | ク | 00 | 00 | 注 | 文 | を | す | る | • | • | • | g  |
| 2-5  | 指値  | ・逆措        | 旨值  | 注              | 文 | を | す | る | • | • | • | • | •  | •  | • | • | • | • | • | • | • | • | g  |
| 2-6  | 000 | C注く        | てを  | す              | る | • | • | ٠ | ٠ | ٠ | ٠ | ٠ | ٠  | ٠  | ٠ | • | ٠ | • | ٠ | ٠ | • | • | 10 |
| 2-7  | IFC | D注く        | てを  | す              | る | • | • | ٠ | ٠ | ٠ | ٠ | ٠ | ٠  | ٠  | ٠ | • | ٠ | • | ٠ | ٠ | • | • | 10 |
| 2-8  | IFC | ) () []    | È文  | を              | す | る | • | ٠ | ٠ | ٠ | ٠ | ٠ | ٠  | ٠  | ٠ | • | ٠ | • | ٠ | ٠ | • | • | 11 |
| 2-9  | 注文詞 | <b>丁正・</b> | 取   | 消              | 画 | 面 | を | 表 | 示 | す | る | • | •  | •  | ٠ | • | • | • | • | • | • | • | 12 |
| 2-10 | 注文の | の訂コ        | E • | 取              | 消 | を | す | る | • | • | • | • | •  | •  | • | • | • | • | • | • | • | • | 12 |

#### 3. チャートを使う

| 3-1 | チャートを表示する・・・・・・・・・・・・・・・           | 13 |
|-----|------------------------------------|----|
| 3-2 | 通貨ペア・足種を変更する・・・・・・・・・・・            | 14 |
| 3-3 | チャートの種類・Bid (売) Ask (買) を切り替える・・・・ | 14 |
| 3-4 | テクニカルチャートを設定する・・・・・・・・・            | 15 |

#### 4. ニュースを見る

| 4-1 | ニュースを見る・・・・・・  | ٠ | ٠ | ٠ | ٠ | ٠ | ٠ | ٠ | ٠ | ٠ | ٠ | ٠ | 16 |
|-----|----------------|---|---|---|---|---|---|---|---|---|---|---|----|
| 4-2 | ニュースの配信元を設定する・ | • | • | • | • | • | • | • | • | • | • | • | 16 |

#### 5. 口座状況を見る

| 5-1 | 口座状況を見る・ | • | • | • | • | • | • | • | • | • | • | • | • | • | • | • | • | • | 17 | 7 |
|-----|----------|---|---|---|---|---|---|---|---|---|---|---|---|---|---|---|---|---|----|---|
|-----|----------|---|---|---|---|---|---|---|---|---|---|---|---|---|---|---|---|---|----|---|

#### 6. 入出金をする

| 6-1 | クイック入金について・・・・・・・・・・・・・・      | 18 |
|-----|-------------------------------|----|
| 6 0 | つッチング1 今にヘルプ ( 拒江 日本を 夜辺 ナス ) | 10 |

- 6-2 マッチンク人金について(振込口座を確認する)・・・ 19 6-3 出金方法について・・・・・・・・・・・・・・ 19
- 6-4 資金移動について・・・・・・・・・・・・・・ 20

#### 7. 各種設定をする

| 7-1 | 通貨ペアの表示設定・表示順を変更する・・・・・・ 21 | l |
|-----|-----------------------------|---|
| 7-2 | 数量・許容スリップ等を設定する・・・・・・・・ 21  | l |
| 7-3 | パスワードを変更する・・・・・・・・・・・・ 22   | 2 |
| 7-4 | メールアドレスを変更する・・・・・・・・・・ 22   | ) |
| 7-5 | レート更新の間隔を変更する・・・・・・・・・・ 23  | 3 |
| 7-6 | 自動ログインの設定をする・・・・・・・・・・ 23   | 3 |
| 7-7 | 決済注文の設定をする・・・・・・・・・・・・ 24   | ŀ |
| 7-8 | 出金先金融機関情報を登録・変更する・・・・・・・ 25 | 5 |

#### 8. トラッキングトレードについて

8 トラッキングトレードとは・・・・・・・・・・ 26

#### 9. お困りの際は

| 9-1 | ログインについてお困りの際は・・・・・・・・・・ | 27 |
|-----|--------------------------|----|
| 9-2 | アプリをご利用中にお困りの際は・・・・・・・・・ | 27 |

### 🤔 通信料について

本アプリをご利用頂く際に発生する通信料は、お客様ご負担とな ります。

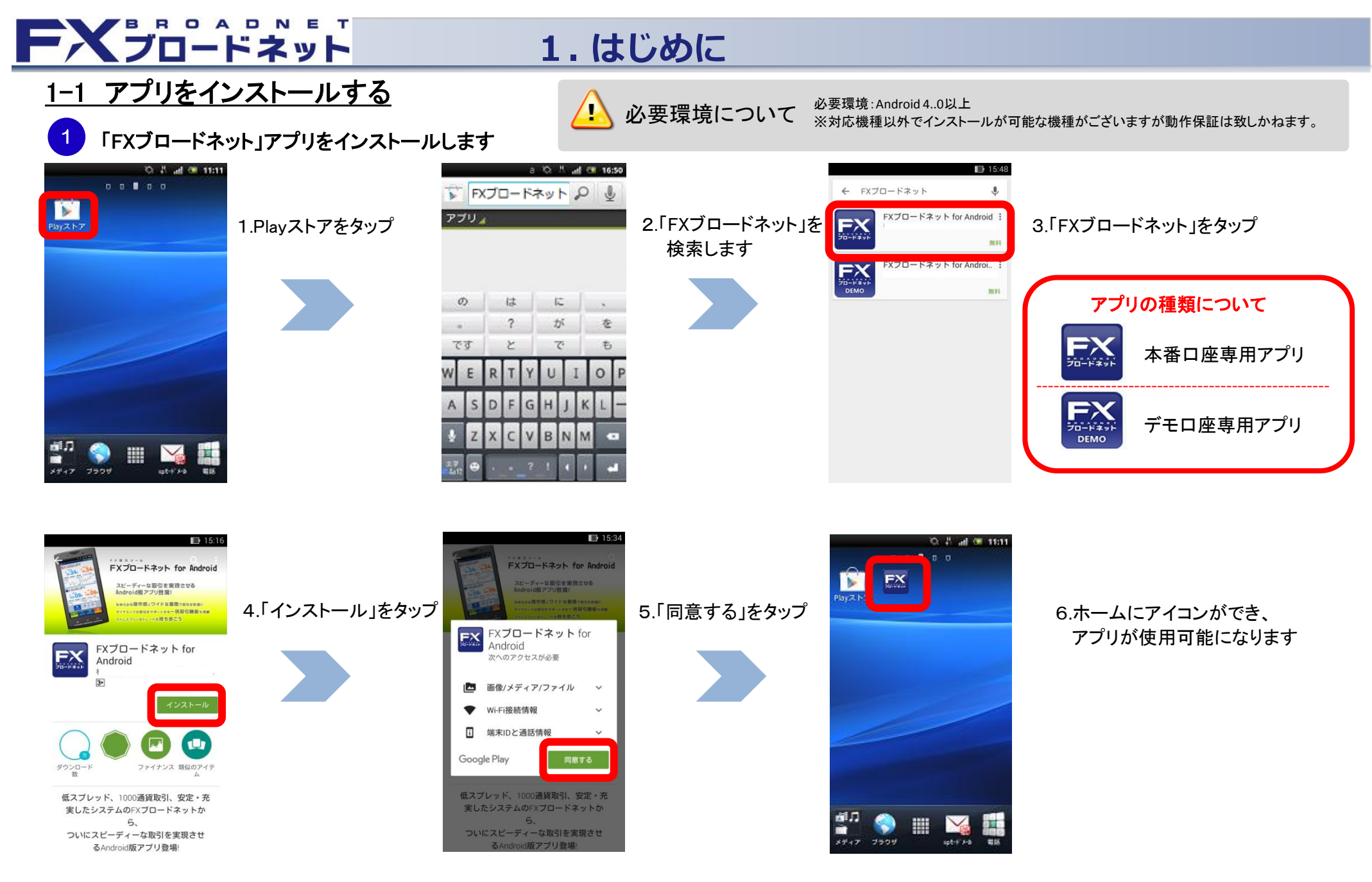

# FXJO-FXyF

## 1.はじめに

### 1-2 メニュー画面

| <b>•</b>  | மீம் 🛛 🕸 👘 🖘 ் 🛍 🛍 ்        | 12:27 |
|-----------|-----------------------------|-------|
| FX        | くプロードネット<br>Dev:Ver. 1.0.13 | ウト    |
| 1         | トラッキングトレード                  | •     |
| 2         | ニュース                        | •     |
| 3         | 口座状況                        | •     |
| 4         | 注文中一覧                       | •     |
| 5         | 入出金                         | •     |
| 6         | 明細                          | •     |
| 7         | お知らせ                        | •     |
| 8         | スワップ・証拠金                    | •     |
| 9         | 設定                          | •     |
| 11<br>12- | - <b>ト</b> チャート ポジション メニュ   |       |

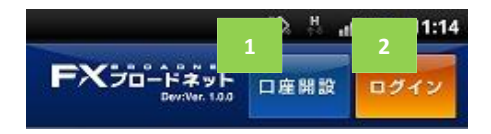

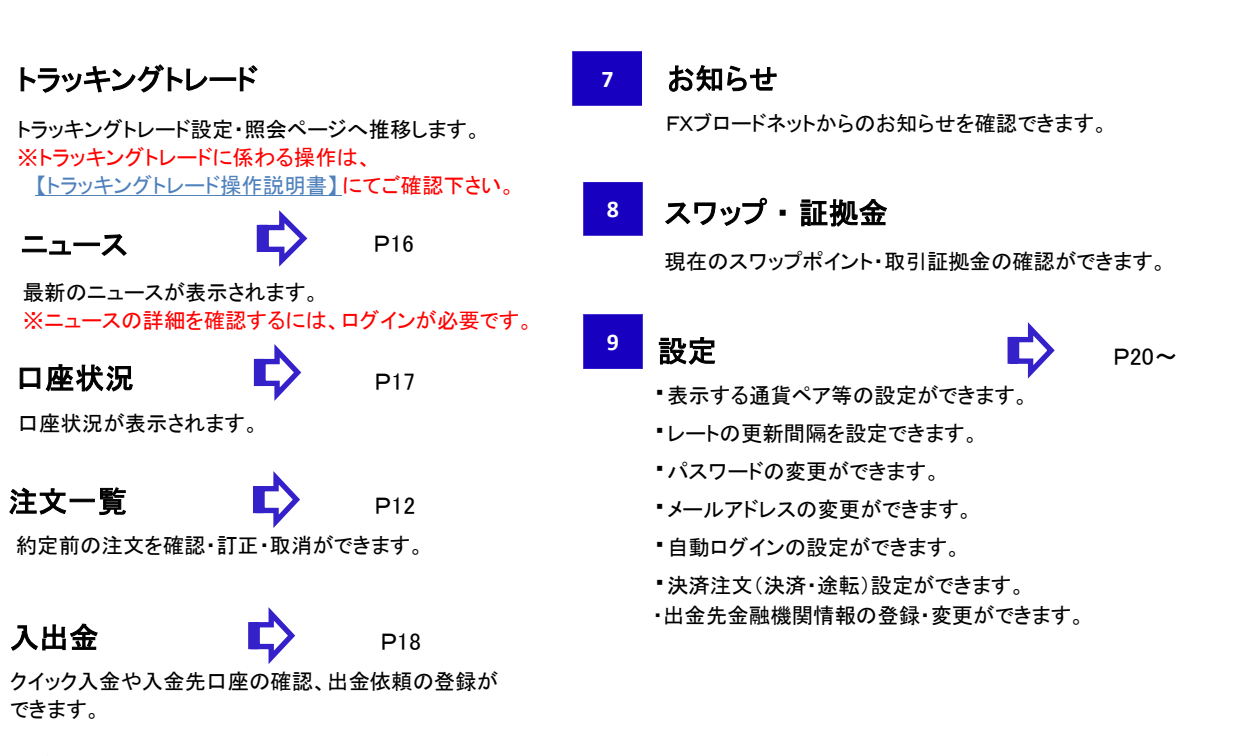

#### 明細

2

3

4

5

注文履歴明細・約定取引明細・入出金明細の確認ができます。

#### 口座開設

当社【FXブロードネット】の「口座開設申込みフォーム」を表示します。

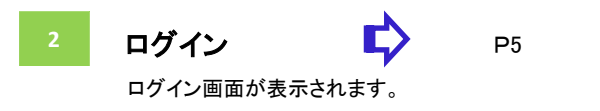

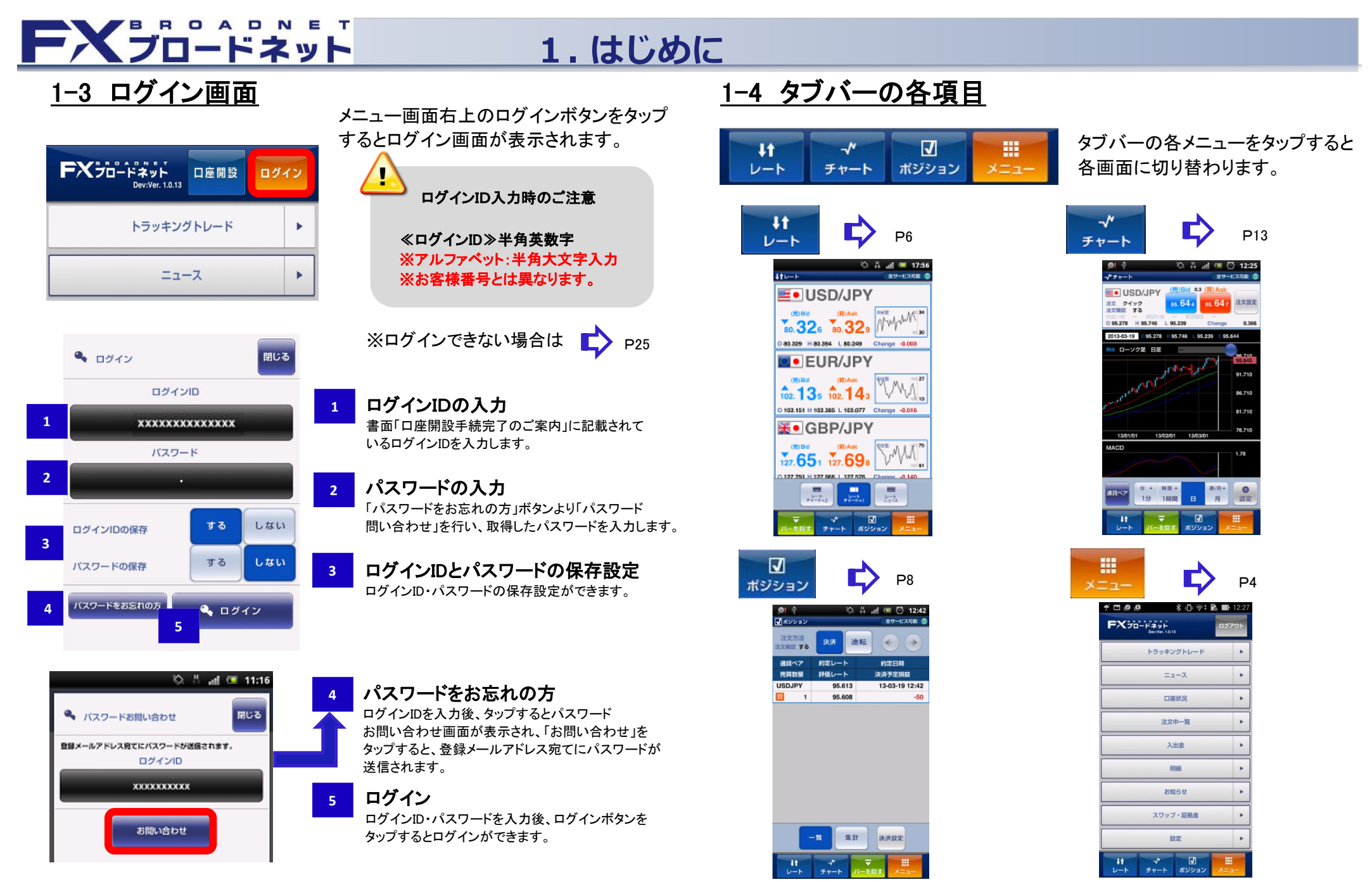

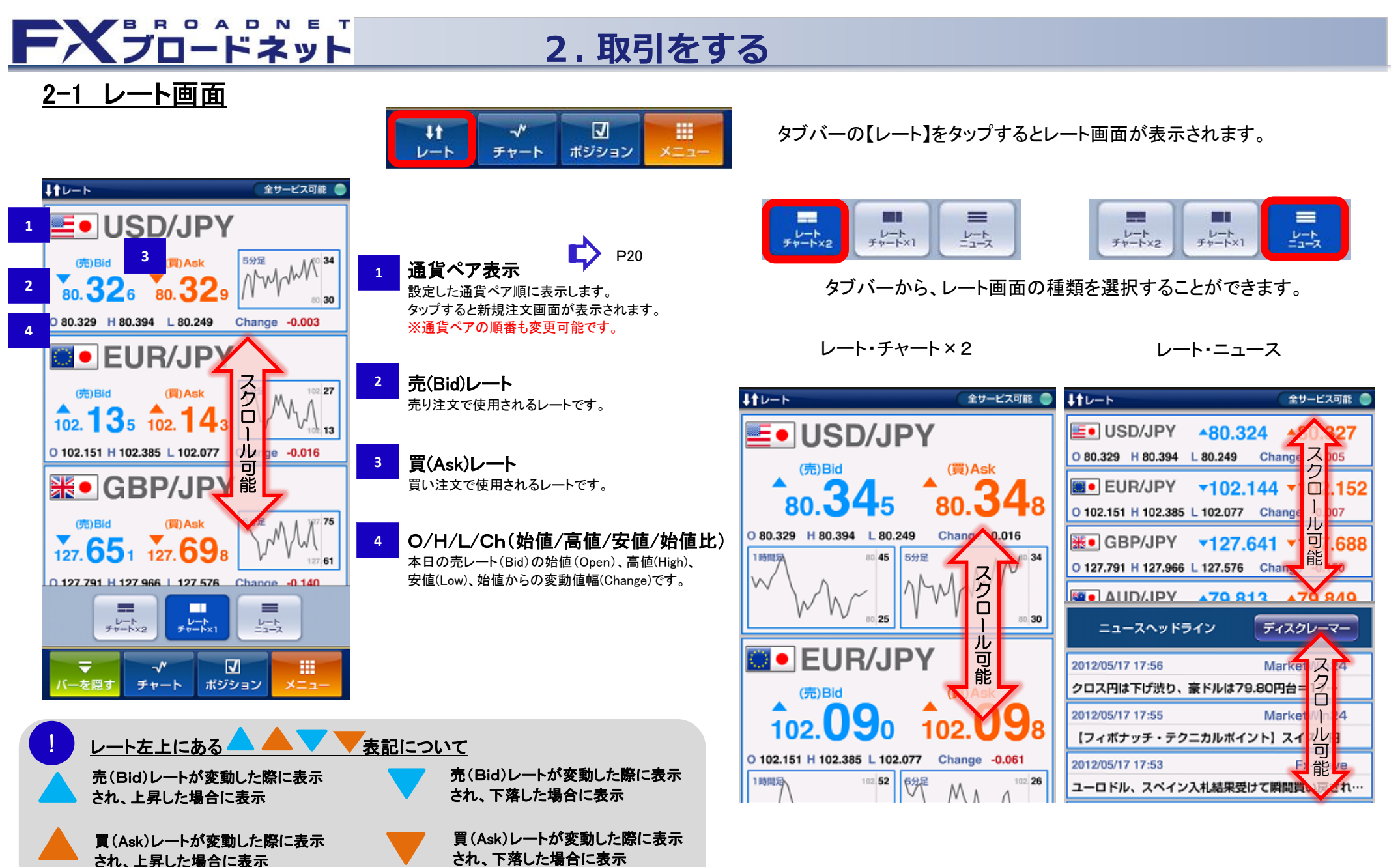

# FXJO-FXyF

## 2.取引をする

### 2-2 新規注文画面の表示方法

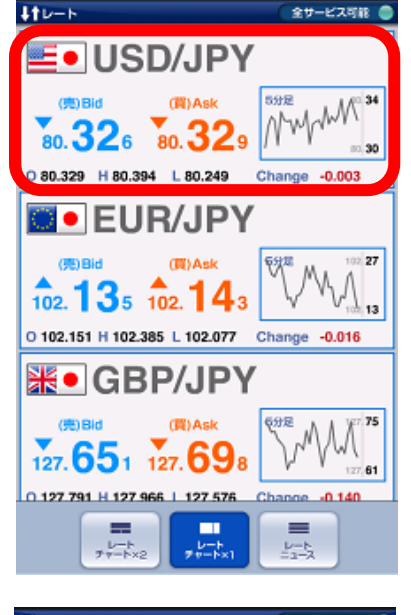

| E USD/JPY <b>80.3</b>                                                                                             | <mark>824 ▲</mark> 80.327                                                       |
|----------------------------------------------------------------------------------------------------|---------------------------------------------------------------------------------|
| O 80.329 H 80.394 L 80.249                                                                                        | Change -0.005                                                                   |
| EUR/JPY -102                                                                                                    | .144 +102.152                                                                   |
| O 102.151 H 102.385 L 102.077                                                                                     | Change -0.007                                                                   |
| ₭● GBP/JPY ▼127                                                                                                   | . <mark>641</mark> ▼127.688                                                     |
| O 127.791 H 127.966 L 127.576                                                                                     | Change -0.150                                                                   |
|                                                                                                    | 12 470 9/10                                                                     |
| ニュースヘッドライン                                                                                                    | ディスクレーマー                                                                        |
|                                                                                                    |                                                                                 |
| 2012/05/17 17:56                                                                                                  | MarketWin24                                                                     |
| 2012/05/17 17:56<br>クロス円は下げ渋り、豪ドルは7                                                                               | MarketWin24<br>9.80円台=17…                                                       |
| 2012/05/17 17:56<br>クロス円は下げ渋り、豪ドルは7<br>2012/05/17 17:55                                                           | MarketWin24<br>'9.80円台=17…<br>MarketWin24                                       |
| 2012/05/17 17:56<br>クロス円は下げ渋り、豪ドルは7<br>2012/05/17 17:55<br>【フィボナッチ・テクニカルボイ                                        | MarketWin24<br>29.80円台=17…<br>MarketWin24<br>(ント) スイス/円                         |
| 2012/05/17 17:56<br>クロス円は下げ渋り、豪ドルは7<br>2012/05/17 17:55<br>【フィボナッチ・テクニカルボィ<br>2012/05/17 17:53                    | MarketWin24<br>'9.80円台=17…<br>MarketWin24<br>(ント) スイス/円<br>Fx-Wave              |
| 2012/05/17 17:56<br>クロス円は下げ渋り、豪ドルは7<br>2012/05/17 17:55<br>【フィボナッチ・テクニカルボイ<br>2012/05/17 17:53<br>ユーロドル、スペイン入札続果要 | MarketWin24<br>29.80円台=17…<br>MarketWin24<br>(ント)スイス/円<br>Fx-Wave<br>計で開開買い戻され… |

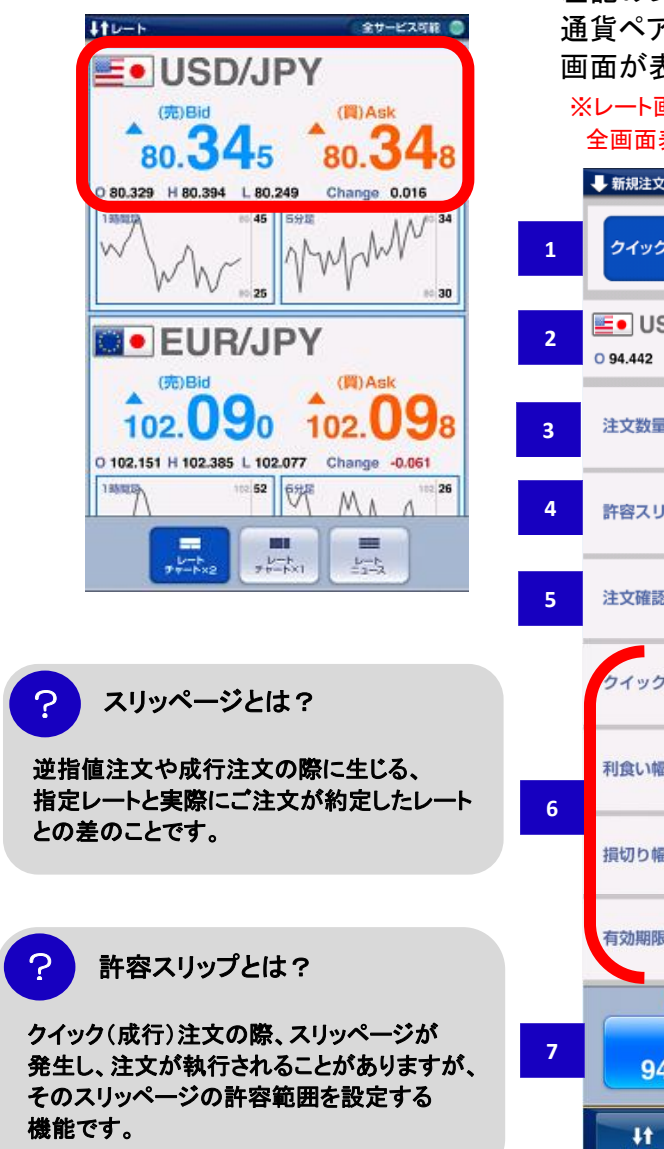

| 左 | E記のレート画面から取引をしたい                                                                            |   |
|---|---------------------------------------------------------------------------------------------|---|
| 通 | 画員でりをラジンダると下記制成性ス<br>画面が表示されます                                                              | 2 |
| > | ※レート画面内のチャートをタップすると<br>全画面表示でチャート画面が表示されます                                                  | - |
|   | ➡ 新規注文 全サービス可能 ●                                                                            |   |
| 1 | クイック 指値 OCO IFD IFD O                                                                       |   |
| 2 | USD/JPY     94.648     94.651       0 94.442     H 94.704     L 94.428     Change     0.206 |   |
| 3 | 注文数量 - 1 +                                                                                  |   |
| 4 | 許容スリップ - 101 +                                                                              |   |
| 5 | 注文確認 する しない                                                                                 |   |
|   | クイックロCO する しない                                                                              |   |
| 6 | 利食い幅 - 105 +                                                                                | 6 |
|   | 損切り幅 - 101 +                                                                                | 4 |
|   | 有効期限 当日 無期限                                                                                 |   |
|   | (元)Bid 0.3 8 Ask                                                                            | 7 |
| 7 | <b>94.65</b> 0 <b>94.65</b> 3                                                               |   |
|   | ↓↓                                                                                          | 8 |

#### 注文種別

タップすると選択した注文種別画面が表示されます。

#### 通貨ペア

前画面で選択した通貨ペアが表示されます。

#### 注文数量

取引する数量を入力します。 入力画面をタップすることで、数量の入力ができます。 また、「ー」「+」ボタンでも数量の入力ができます。

#### 許容スリップ

注文の際に生じるスリッページの許容範囲を設定します。 入力画面をタップすることで、数量の入力ができます。 また、「ー」「+」ボタンでも許容スリップの入力ができます。 ※許容スリップはクイック(成行)注文のみ有効な機能です。

#### 注文確認画面の表示切替

ワンタップ注文で注文するかしないかの選択ができます。 「する」を選択した場合、[売レート]もしくは[買レート]タップ後、 確認画面が表示され、発注ができます。 「しない」を選択した場合、[売レート]もしくは[買レート]タップ後、 即発注されます。

#### クイックOCO注文の表示切替

クイックOCO注文をするかしないかの選択ができます。 「する」を選択した場合、約定レートからの利食い幅・損切り幅、 有効期限の入力をします。 ※「しない」を選択した場合、利食い幅・損切り幅・有効期限 の表示はされません。

▲ クイックOCOにおける利食い幅・損切り幅について

現在スプレッド×2+0.1pips以上離してご注文下さい。

売レートボタン

タップすると売注文が発注されます。 ※確認画面の表示を「する」にしている場合は確認画面が 表示されます。

#### 買レートボタン タップすると買注文が発注されます。

タッフすると員注又か発注されます。 ※確認画面の表示を「する」にしている場合は確認画面が 表示されます。

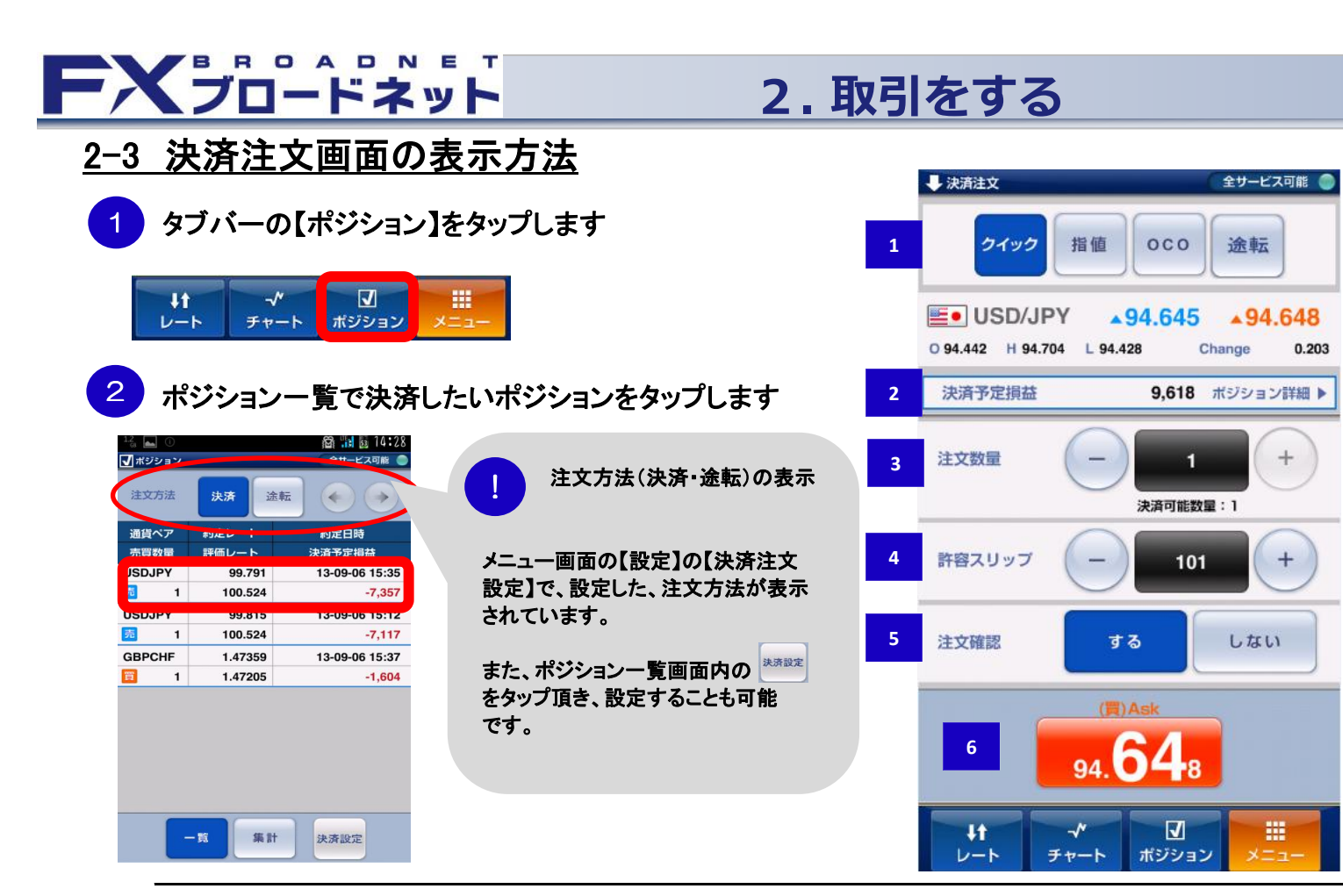

#### 注文種別

1

2

3

4

5

6

タップすると選択した注文種別画面が表示されます。

#### 決済予定損益

決済後の予定損益が表示されます。

#### 注文数量

数量が表示されます。 入力画面をタップすることで、数量の入力ができます。 また、「ー」「+」ボタンでも数量の入力ができます

#### 許容スリップ

注文の際に生じるスリッページの許容範囲を設定します。 入力画面をタップすることで、数量の入力ができます。 また、「–」「+」ボタンでも許容スリップの入力ができます。 ※許容スリップはクイック(成行)注文のみ有効な機能です。

#### 注文確認画面の表示切替

ワンタップ注文で注文するかしないかの選択ができます。 「する」を選択した場合、[売レート]もしくは[買レート] タップ後、確認画面が表示され、発注ができます。 「しない」を選択した場合、[売レート]もしくは[買レート] タップ後、即発注されます。

#### 売(買)レートボタン

タップすると売(買)注文が発注されます。 ※確認画面の表示を「する」にしている場合は 確認画面が表示します。

#### ー括決済したい場合は、【バーを表示】をタップし【集計】をタップします

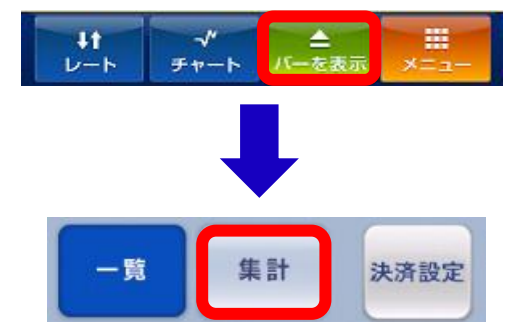

"ポジション集計"画面から一括決済

ポジション集計画面は通貨ペア・売買区分別に 保有ポジションが集計表示され、対象ポジションを 一括決済することが可能です。

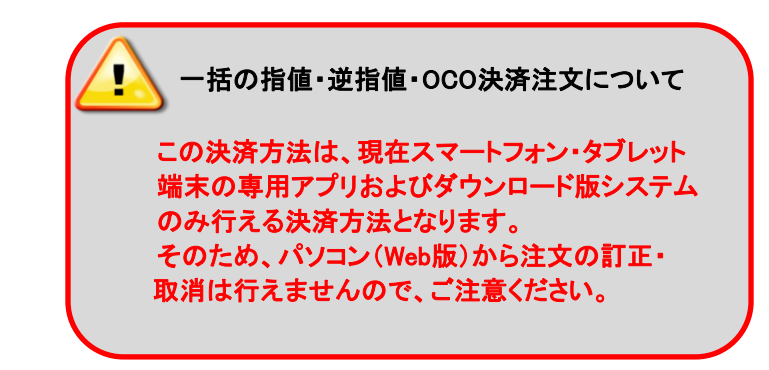

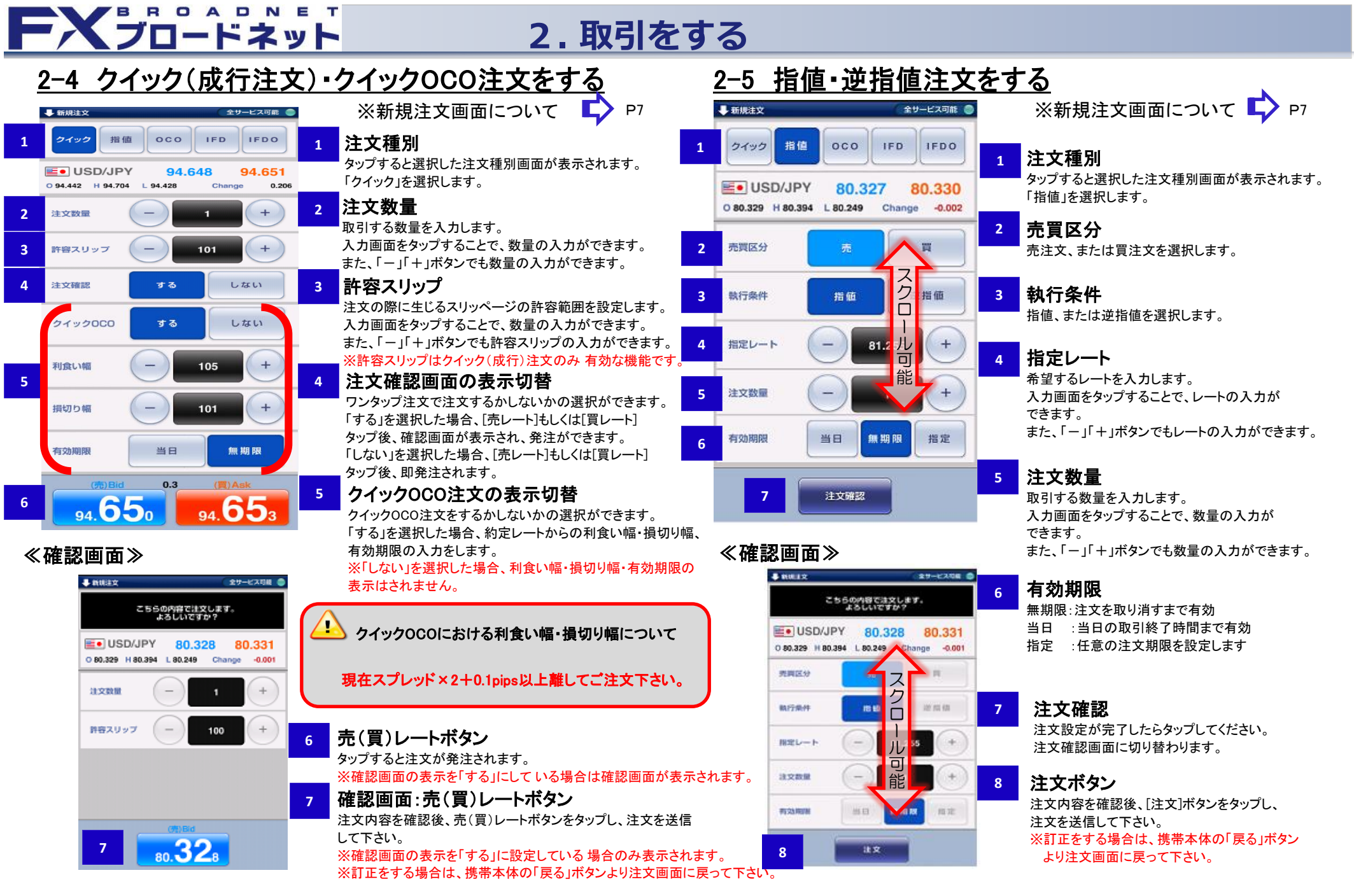

3

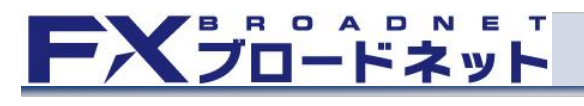

## 2.取引をする

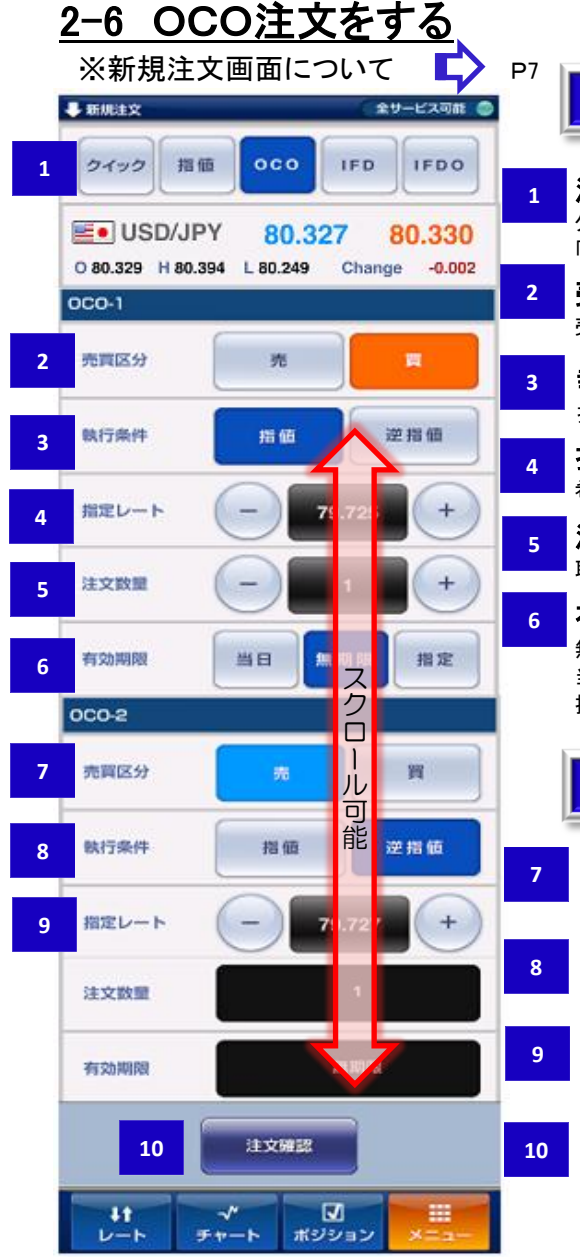

#### 新規(注文1) 注文種別 タップすると選択した注文種別画面が表示されます。 「OCO」を選択します。 売買区分 売注文、または買注文を選択します。

**執行条件** 指値、または逆指値を選択します。

指定レート 希望するレートを入力します。

**注文数量** 取引する数量を入力します。

#### 有効期限

無期限:注文を取り消すまで有効 当日 :当日の取引終了時間まで有効 指定 :任意の注文期限を設定します

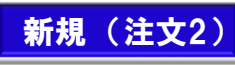

**売買区分** 売注文、または買注文を選択します。

執行条件 指値、または逆指値を選択します。

**指定レート** 希望するレートを入力します。

注文確認 注文設定が完了したらタップしてください。 注文確認画面に切り替わります。 ※確認画面で[注文]ボタンをタップして登録完了です。

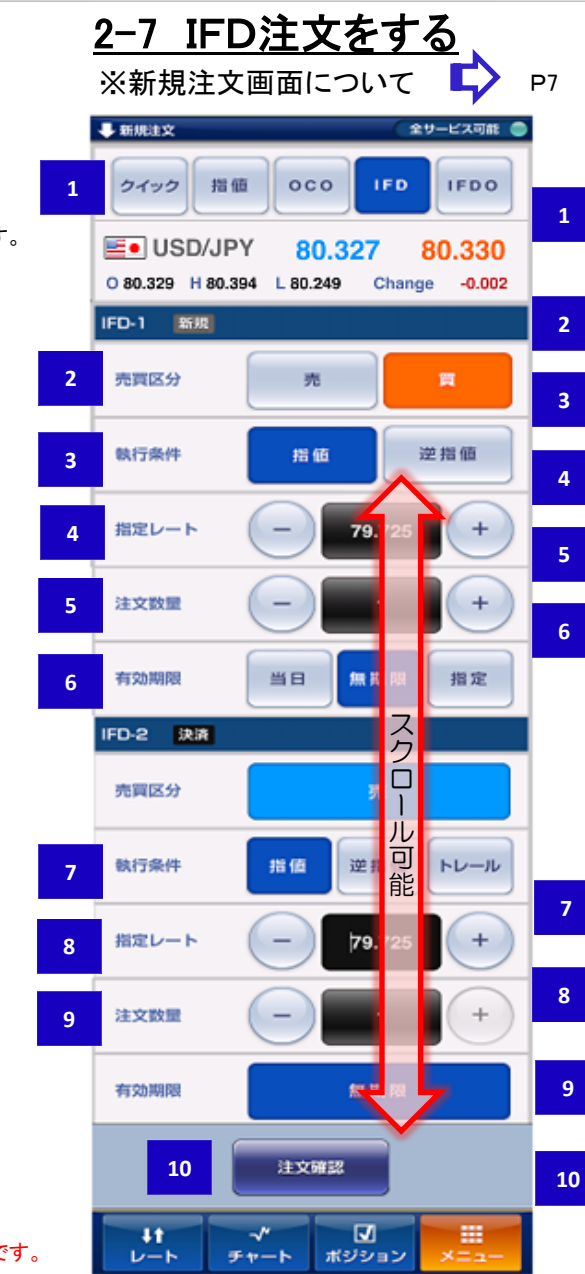

## 新規(注文1)

**注文種別** タップすると選択した注文種別画面が表示されます。 「IFD」を選択します。

売買区分 売注文、または買注文を選択します。

執行条件 指値、または逆指値を選択します。

指定レート 希望するレートを入力します。

**注文数量** 取引する数量を入力します。

右効期限 無期限:注文を取り消すまで有効 当日 :当日の取引終了時間まで有効 指定 :任意の注文期限を設定します

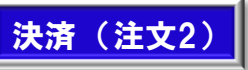

執行条件 指値、逆指値、トレールのいずれかを選択します。

**指定レート** 希望するレートを入力します。

注文数量 取引する数量を入力します。

注文確認 注文設定が完了したらタップしてください。 注文確認画面に切り替わります。 ※確認画面で[注文]ボタンをタップして登録完了です。

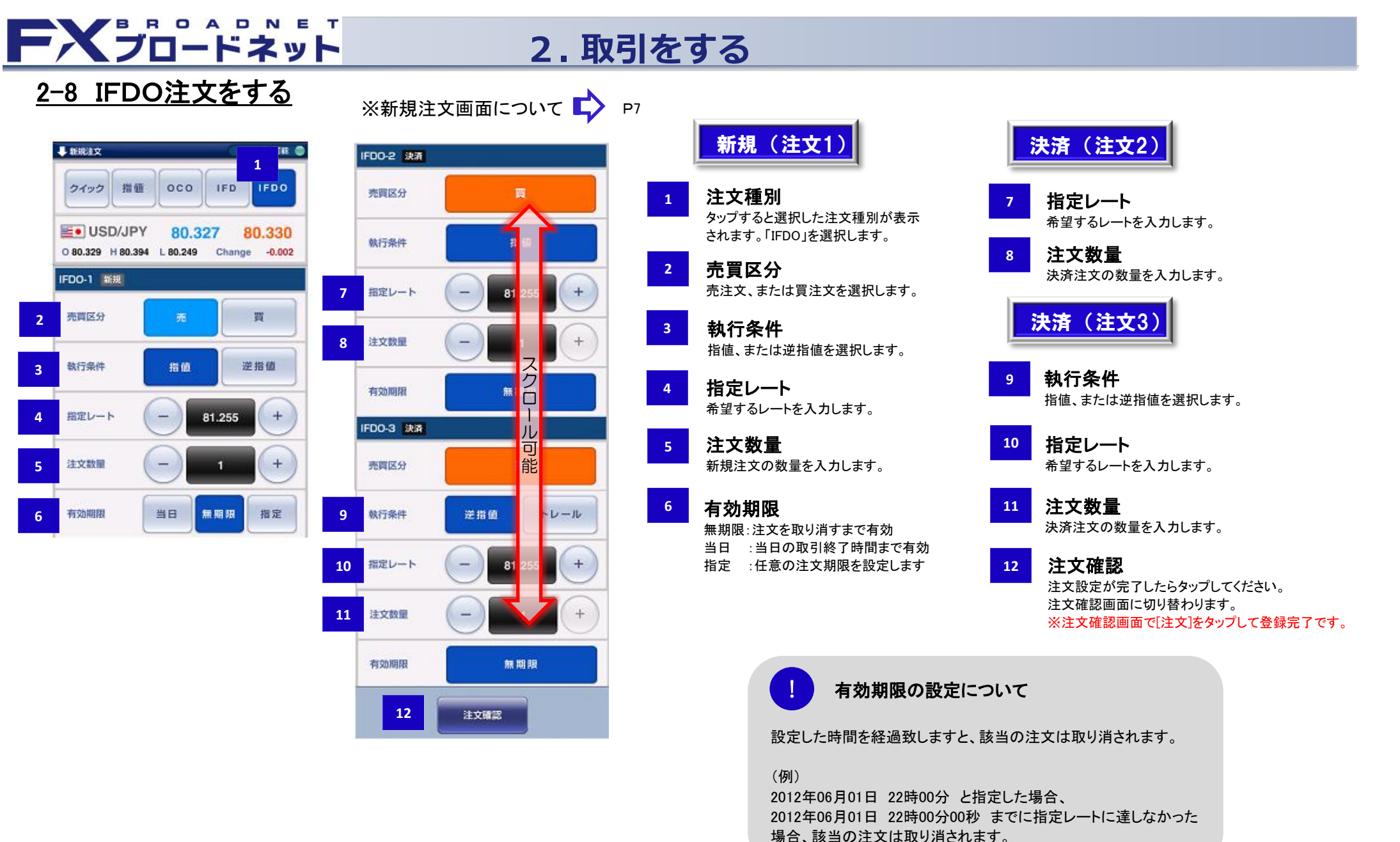

# **FX**ブロードネット

2. 取引をする

### 2-9 注文訂正・取消画面を表示する

| ر 1 |                                                                   | 面の【注文一覧                                                                   | ]をタ  | ップします                                                                     |
|-----|-------------------------------------------------------------------|---------------------------------------------------------------------------|------|---------------------------------------------------------------------------|
|     |                                                                   | ネット<br>ev:Ver. 1.0.13                                                     | ·9F  |                                                                           |
|     | 1                                                                 | ラッキンクトレード                                                                 | •    |                                                                           |
|     |                                                                   | ニュース                                                                      | •    |                                                                           |
|     |                                                                   | 口座状況                                                                      | •    |                                                                           |
|     |                                                                   | 注文中一覧                                                                     | •    |                                                                           |
| 2   | 丁正、またに<br>□ 注文中一覧                                                 | ま取消をする注                                                                   | 文を   | タッブしまう                                                                    |
|     |                                                                   |                                                                           |      |                                                                           |
|     | 通貨ペア                                                              | 注文種別                                                                      | 2    | 主文日時                                                                      |
|     | 通貨ペア<br>区分 売買 数量                                                  | 注文種別<br>指定レート                                                             | ž    | 主文日時<br>期限                                                                |
|     | 通貨ペア<br>区分 売買 数量<br>EUR/CHF                                       | 注文種別<br>指定レート<br>通常(指値)                                                   | 12-0 | 主文日時<br>期限<br>4-19 13:55                                                  |
|     | 通貨ペア<br>区分 売買 数量<br>EUR/CHF<br>新規 買                               | 注文種別<br>指定レート<br>通常(指値)<br>1 1.00000                                      | 12-0 | E文日時<br>期限<br>4-19 13:55<br>無期限                                           |
|     | 通貨ペア<br>区分 売買 数量<br>EUR/CHF<br>新規<br>買<br>USD/JPY                 | 注文種別<br>指定レート<br>通常(指値)<br>1 1.00000<br>IFDO(逆指値)                         | 12-0 | t文日時<br>期限<br>4-19 13:55<br>無期限<br>4-19 13:53                             |
|     | 通貨ペア<br>区分 売買 数量<br>EUR/CHF<br>新規 買<br>USD/JPY<br>決済 売            | 注文種別<br>指定レート<br>通常(指値)<br>1 1.00000<br>IFDO(逆指値)<br>1 10.000             | 12-0 | E文日時<br>期限<br>4-19 13:55<br>無期限<br>4-19 13:53<br>無期限                      |
|     | 通貨ペア<br>区分 売買 数量<br>EUR/CHF<br>新規 買<br>USD/JPY<br>決済 売<br>USD/JPY | 注文種別<br>指定レート<br>通常(指値)<br>1 1.00000<br>IFDO(逆指値)<br>1 10.000<br>IFDO(指値) | 12-0 | <b>主文日時</b><br>期限<br>4-19 13:55<br>無期限<br>4-19 13:53<br>無期限<br>4-19 13:53 |
|     | 通貨ペア<br>区分 売買 数量<br>EUR/CHF<br>新規 買<br>USD/JPY<br>決済 売<br>USD/JPY | 注文種別   指定レート   通常(指値)   1   IFDO(逆指値)   1   IFDO(増値)   IFDO(指値)   1       | 12-0 | 主文日時<br>期限<br>4-19 13:55<br>無期限<br>4-19 13:53<br>無期限<br>4-19 13:53<br>無期限 |

3 選択した注文の詳細が表示されます。 訂正時は【訂正】、取消時は【取消】をタップします

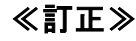

→ 新規注文(訂正・取消)

指值

USD/JPY

O 80.329 H 80.394 L 80.249

III

000

IFD

Chang

取法

80.327

≪取消≫

| ナービス可能 🌑                | 뤚 新規注文(訂正・取消)                    | 全サービス可能 🌑                             |
|-------------------------|----------------------------------|---------------------------------------|
| DO                      | 指値のこの                            |                                       |
| <b>30.330</b><br>-0.002 | USD/JPY<br>0 80.329 H 80.394 L 8 | 80.327 80.330<br>80.249 Change -0.002 |
| 1                       | ITE                              | 取消                                    |

# 2-10 注文の訂正・取消をする

#### ≪注文の訂正≫

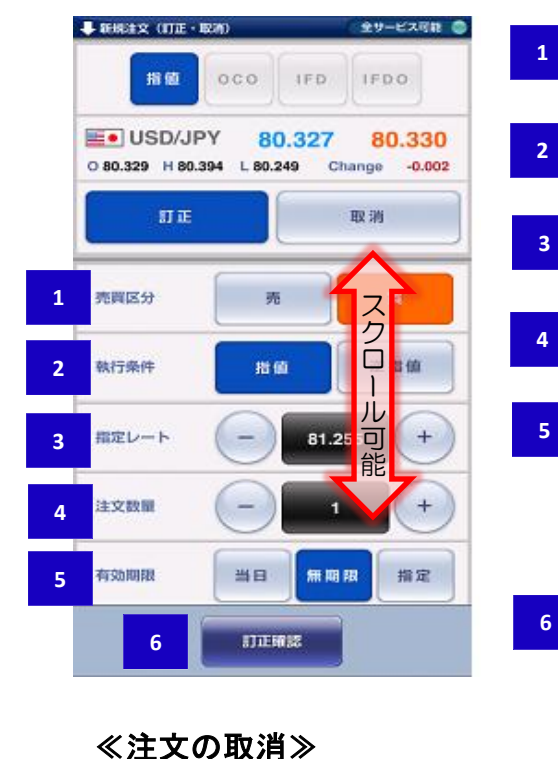

- 売買区分 売注文、または買注文を選択します。
- 執行条件 指値、または逆指値を選択します。
- 指定レート 希望するレートを入力します。

数量

1

2

3

5

6

1

29-EX48 @

80.330

Change -0.002

逆抽值

+

107.00

81.255

OCO IFD IFDO

395

18 90

ICCOMPANY.

101.00

E. USD/JPY 80.327

O 80.329 H 80.394 L 80.249

IT IE

壳霞区分

韩行来的

和ポレート

取引する数量を入力します。

有効期限 無期限:注文を取り消すまで有効 当日 :当日の取引終了時間まで有効 指定 :任意の注文期限を設定します

訂正確認ボタン 訂正内容を確認後、タップしてください。 確認画面に切り替わります。 ※確認画面の[訂正]ボタンをタップすることで、 注文訂正が完了となります。

取消確認ボタン 設定完了後、タップしてください。 確認画面に切り替わります。 ※確認画面の「取消」ボタンをタップすることで、 注文取消が完了となります。

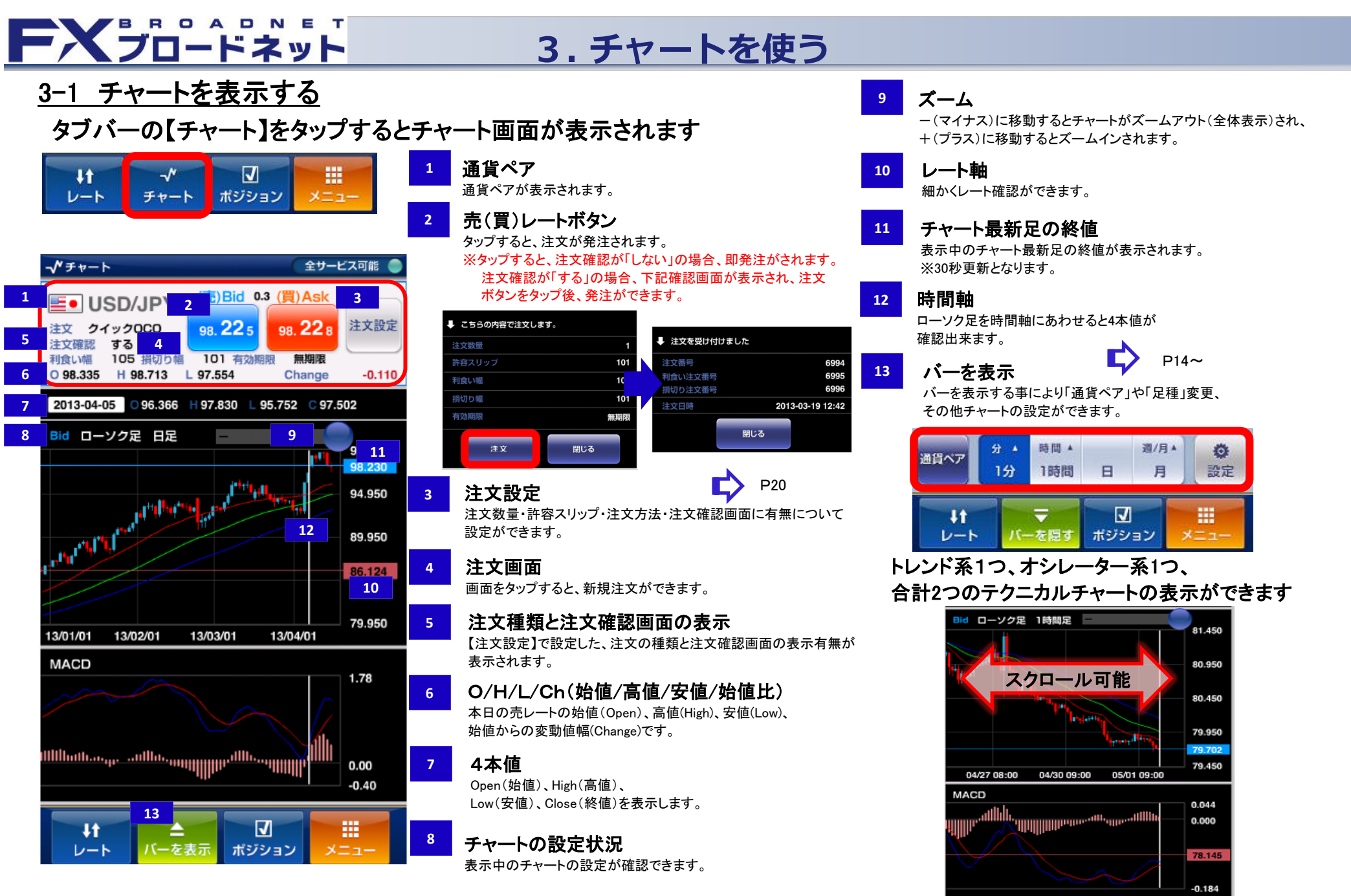

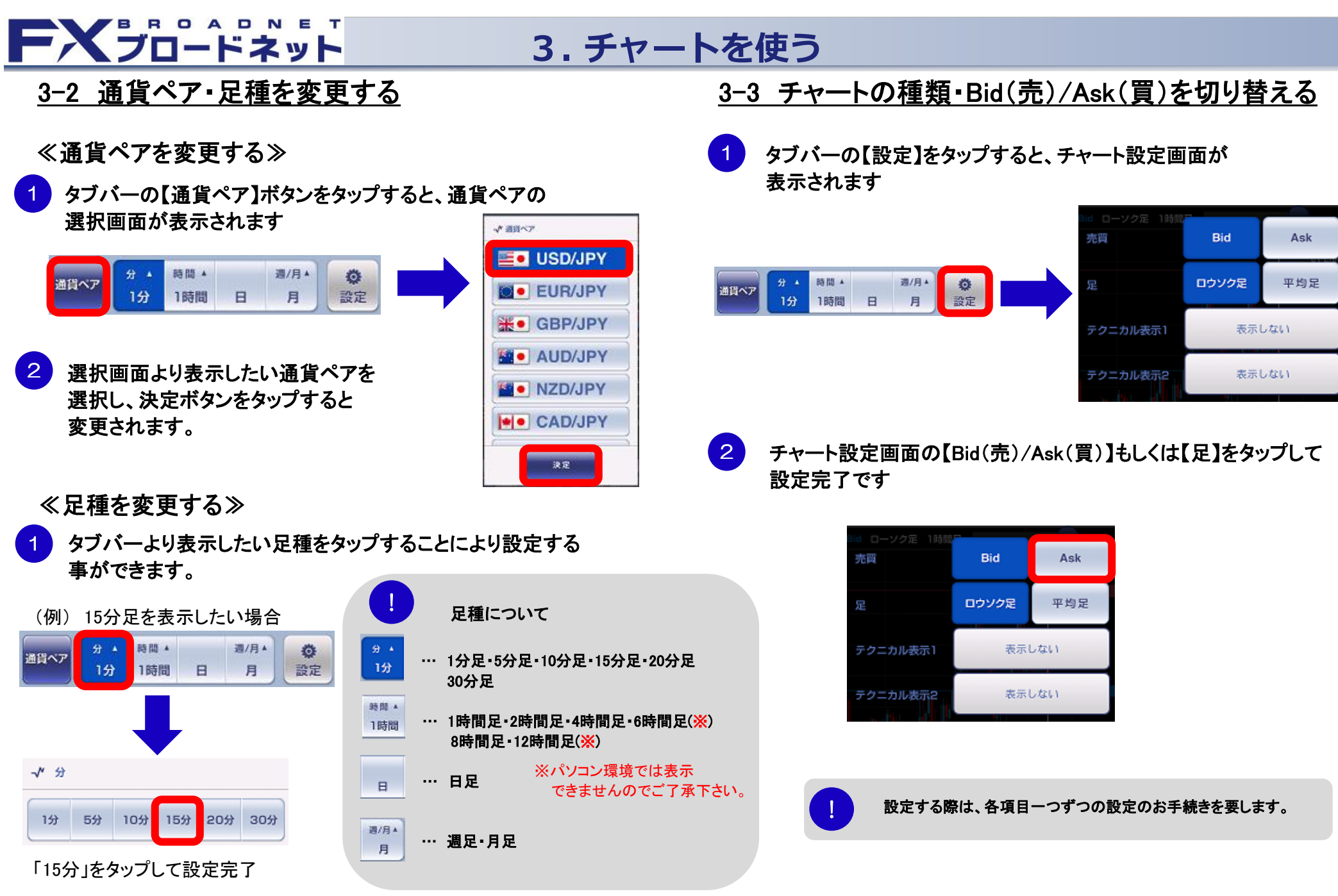

# FXJD-FXyF

## 3. チャートを使う

- 3-4 テクニカルチャートを設定する
- タブバーの【設定】をタップすると、チャート設定画面が 表示されます

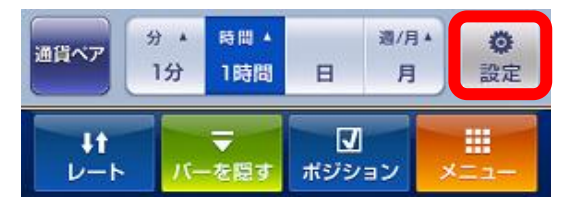

2

チャート設定画面内のテクニカル設定で、表示したい テクニカル指標をタップで選択します

| Bid ローソク足 1時間<br>売買 | Bid   | Ask |  |
|---------------------|-------|-----|--|
| 足                   | ロウソク足 | 平均足 |  |
| テクニカル表示1            | 表示しない |     |  |
| テクニカル表示2            | 表示しない |     |  |

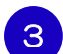

選択したテクニカル指標の右側をタップします

| ✓ テクニカル表示 | _   |
|-----------|-----|
| 表示しない     |     |
| SMA       |     |
| EMA       | ► I |
| 一目均衡表     |     |
| ポリンジャーバンド | ► I |
|           |     |
| 決定        |     |

### 各テクニカルの設定をします

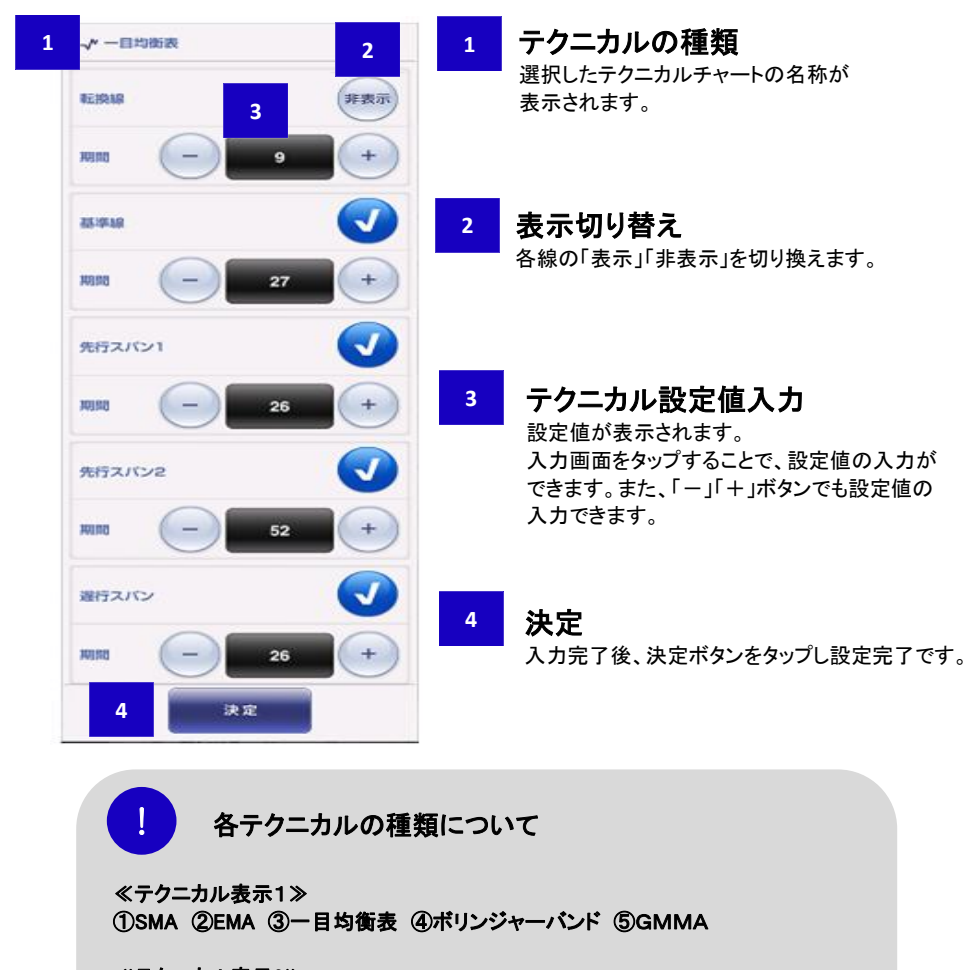

≪テクニカル表示2≫ ①DMI ②MACD ③RCI ④ストキャスティクス ⑤スローストキャスティクス ⑥RSI ⑦乖離率

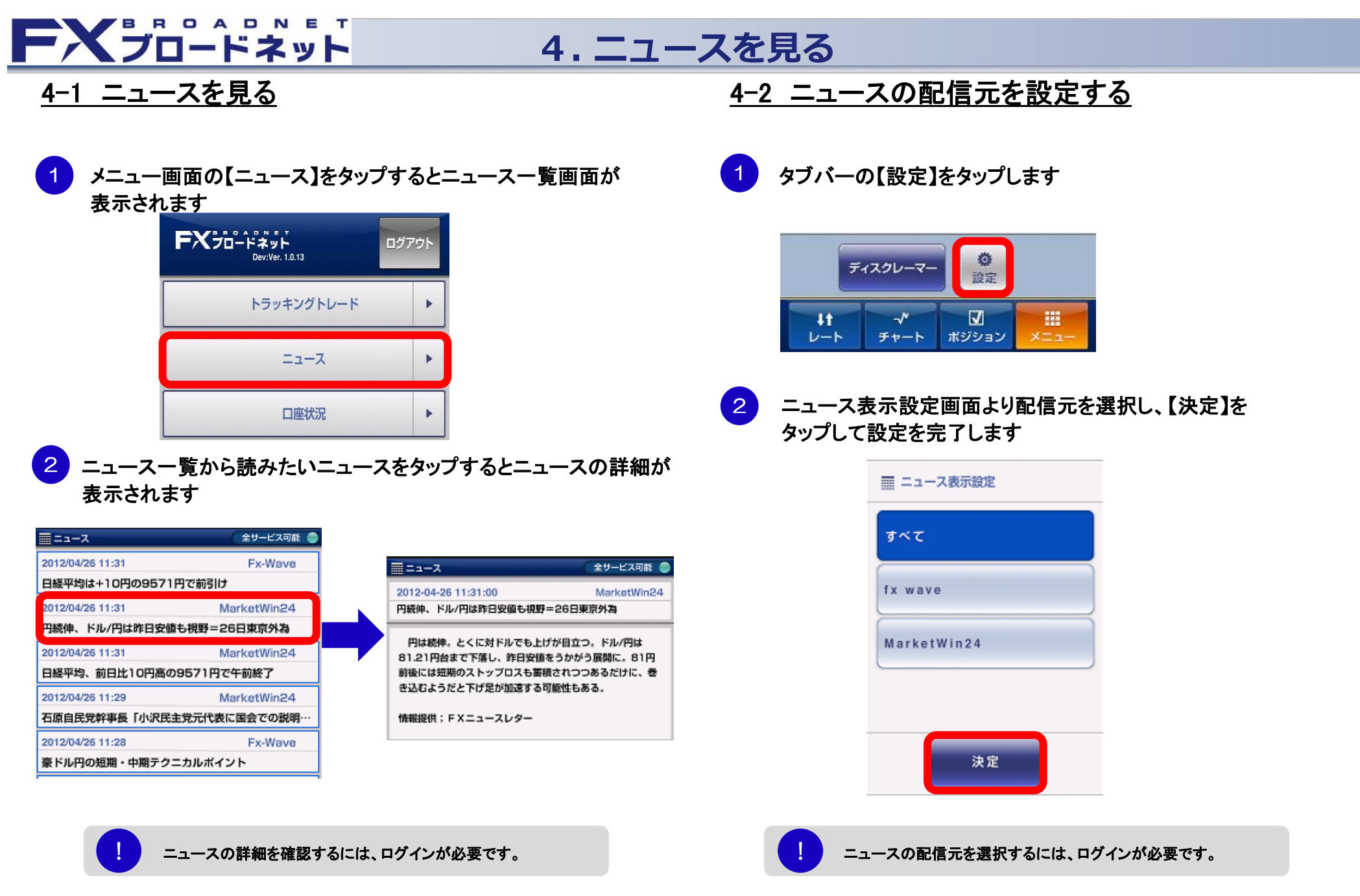

# FXブロードネット

## 5. 口座状況を見る

### <u>5-1 口座状況を見る</u>

| 1<br>夫<br>美 | ニュ-<br> | −画面の【口座状況】をタ<br>ゎます          | ップする  | と口座              | 状況画面が |
|-------------|---------|------------------------------|-------|------------------|-------|
| 10          | , ///C/ | FXフロードネット<br>Dev:Ver. 1.0.13 | ログアウト |                  |       |
|             |         | トラッキングトレード                   | +     |                  |       |
|             |         | ==-Z                         | •     |                  |       |
|             |         | 口座状況                         | •     |                  |       |
| 2 各         | 項目      | を確認します                       |       |                  |       |
|             |         |                              | (全サーは | ビス可能 🔵           |       |
|             | 1       | 実効レバレッジ                      |       | 0.24 倍           |       |
|             | 2       | 口座維持率                        | 42    | 25.15 %          |       |
|             | 3       | 口座資産                         | 9,938 | 8,376 🎮          |       |
|             | 4       | 評価損益                         | -55   | 5,431 円          |       |
|             |         | スポット                         | -54   | 4,810 円          |       |
|             |         | スワップ                         |       | <b>-621</b> 円    |       |
|             | 5       | 預かり評価残高                      | 9,882 | 2, <b>9</b> 45 🎮 |       |
|             | 6       | 注文中証拠金                       |       | 0円               |       |
|             | 7       | 出金依頼額                        | 5     | 5,000 円          |       |
|             | 8       | 有効証拠金                        | 9,877 | 7,945 🂾          |       |
|             | 9       | 取引証拠金                        | 2,323 | 3,400 💾          |       |
|             | 10      | 返還可能額                        | 7,554 | 4,545 🎮          |       |
|             | 11      | 不足額                          |       | 0円               |       |
|             | 12      | ロスカット値                       | 23    | 3,234 🎮          |       |
|             | 13      | 両建相殺証拠金                      | 1,013 | 3,200 円          |       |
|             | 14      | 証拠金不足額残                      | 1,215 | 5,847 🎮          |       |
|             | 15      | 新規注文可能額                      | 3,593 | 8,633 🎮          |       |
|             |         |                              |       |                  |       |

| 実効レバレッジ<br>実効レバレッジとは、有効証拠会に対して             | 8  |
|--------------------------------------------|----|
| (何倍の取引を行っているかを表示します。<br>※総取引金額÷有効証拠金=レバレッジ |    |
| 口座維持率                                      | 9  |
| 有効証拠金に対する取引証拠金の比率<br>※有効証拠金÷取引証拠金×100      |    |
|                                            | 10 |
| 口Ľ貸産                                       |    |
| お預かり頂いた証拠金に、決済したお取引の                       |    |
| スポット損益やスワップ損益を加算した金額です。                    | 11 |
| 評価損益                                       |    |
| 保有ポジションを現在レートで評価した損益の<br>合計額               | 12 |
| ※スポット[売買]とスワップ損益の内訳を表示<br>しています。           |    |
| 預かり評価残高                                    |    |
|                                            |    |

口座資産+評価損益 今現在のお客様の実質的な財産です。

6

7

注文中証拠金 登録済の新規指値等の注文に係わる 取引証拠金の合計額

出金依頼額 出金依頼をして、まだ出金処理が行われて いない金額が表示されます。

#### 有効証拠金 8

個人口座:預り評価残高 - 出金依頼額 法人口座:預り評価残高 - 注文中証拠金 - 出金依頼額

取引証拠金 保有中のポジションに係わる取引証拠金の合計額

返還可能額 10 現時点で出金が可能な金額

> 不足額 口座資産を超える損失の発生により生じた不足金

ロスカット値 12 有効証拠金が、ロスカット値を下回ると強制的に 決済が執行されます。 ※取引証拠金 × 各コースのロスカット比率

13 両建相殺証拠金 ※1 両建により相殺されて不要となっている証拠金額

証拠金不足額残 ※2 14 必要証拠金の不足が発生した場合に、その不足金額が 表示されます。

新規注文可能額 ※3 表示されている金額を超えるご注文は出来ません。

※1・・・両建状態でない場合は、該当項目は画面上に表示されません。 ※2···ブロード25MC及びブロード25ライトMCコースのみ、表示されます。 ※3·・・新規注文可能額が0円の場合は、該当項目は画面上に表示されません。

15

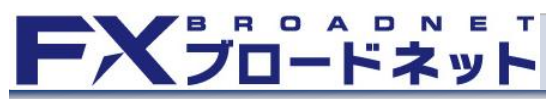

## 6. 入出金をする

### 6-1 クイック入金について

メニュー画面の【入出金】をタップ後、【クイック入金】をタップします。

FXJO-FAVE ログアウ 為出金 全サービス可能 トラッキングトレード クイック入金 ニュース 出金依頼登録 口座状況 出金依頼中一覧 注文中一覧 振込口座案内 入出金

クイック入金に関わる注意事項を確認する。

🎽 クイック入金サービス操作時のご注意

押してください。

【重要】「クイック入金サービス」操作時のご注

途中で画面を閉じるなどの誤った操作をされますとクト金

3 クイック入金画面から、ご利用の金融機関を選択、入金金額 を入力し、【決定】ボタンをタップする。

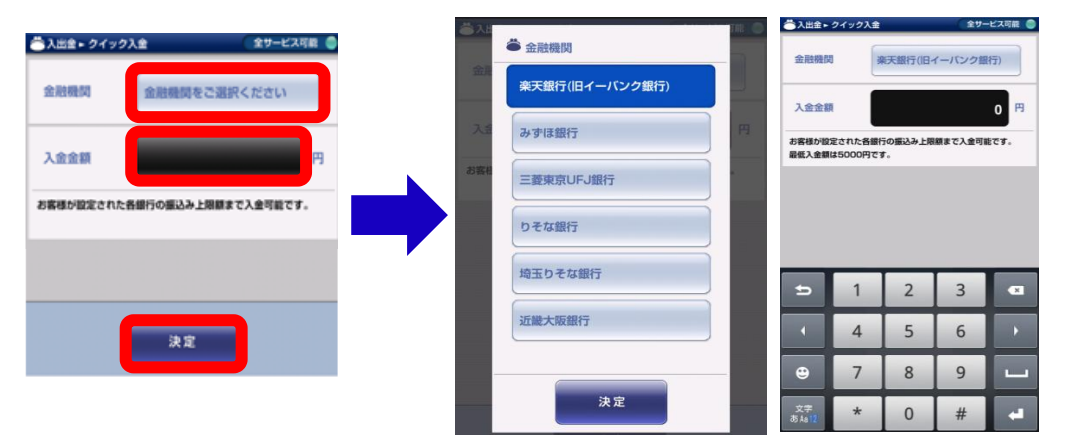

- 【決定】ボタンをタップ後、各金融機関のネットバンキングのページが インターネットを通じ、表示されます。
- 5 クイック入金完了後、再度取引アプリを起動させ、クイック入金が 反映されているか、ご確認下さい。

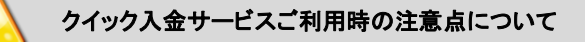

インターネットバンキングの利用環境としてスマートフォンは動作保証の対象として おらず、金融機関によるウェブサイトの変更や、ご利用端末の使用変更等により、 事前の通告なくクイック入金がご利用できなくなる場合がございますので、予め ご了承ください。この場合、PC(Web版もしくはダウンロード版)取引ツールより クイック入金をご利用頂きますようお願い申し上げます。

が即時に反映されなくなります。 この場合、通常のお振込と同様、すべて個別の確認 几によ る口座反映となりますので、諸手続きにより口座反 2営 T 業日程お時間をいただく場合がございます。 お手続きを中止する場合でも、必ずページ内の実 クイック入金操作時の注意点について 閉じる 各金融機関のページがインターネットブラウザで表示され、ブラウザを途中で終了してし まったり、ブラウザがフリーズしてしまった場合、クイック入金が正常に行われない可能性 決定 がございますので、ご注意ください。

金融機関をご選択ください

お客様が設定された各銀行の振込み上限額まで入金可能です。

─ 入出金 ► クイック入金

金融機関

入金金額

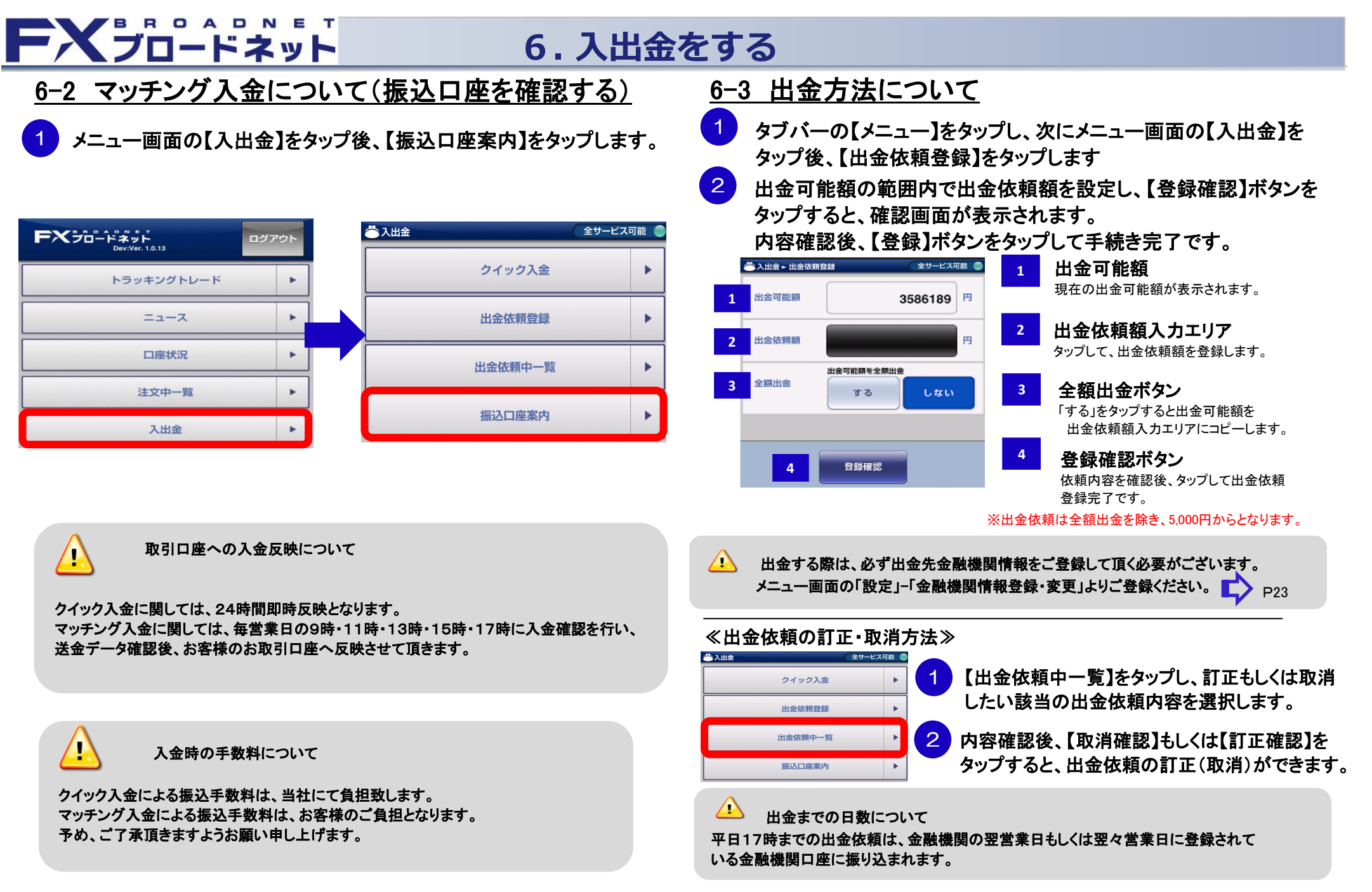

# FXJD-FXyF

## 6.入出金をする

### <u>6-4 資金移動について</u>

1 メニュー画面の【入出金】をタップ後、【別コースへの資金移動】をタップします。資金移動専用のウェブサイトへ移動する注意画面が表示されますので、[OK]ボタンを選択して下さい。

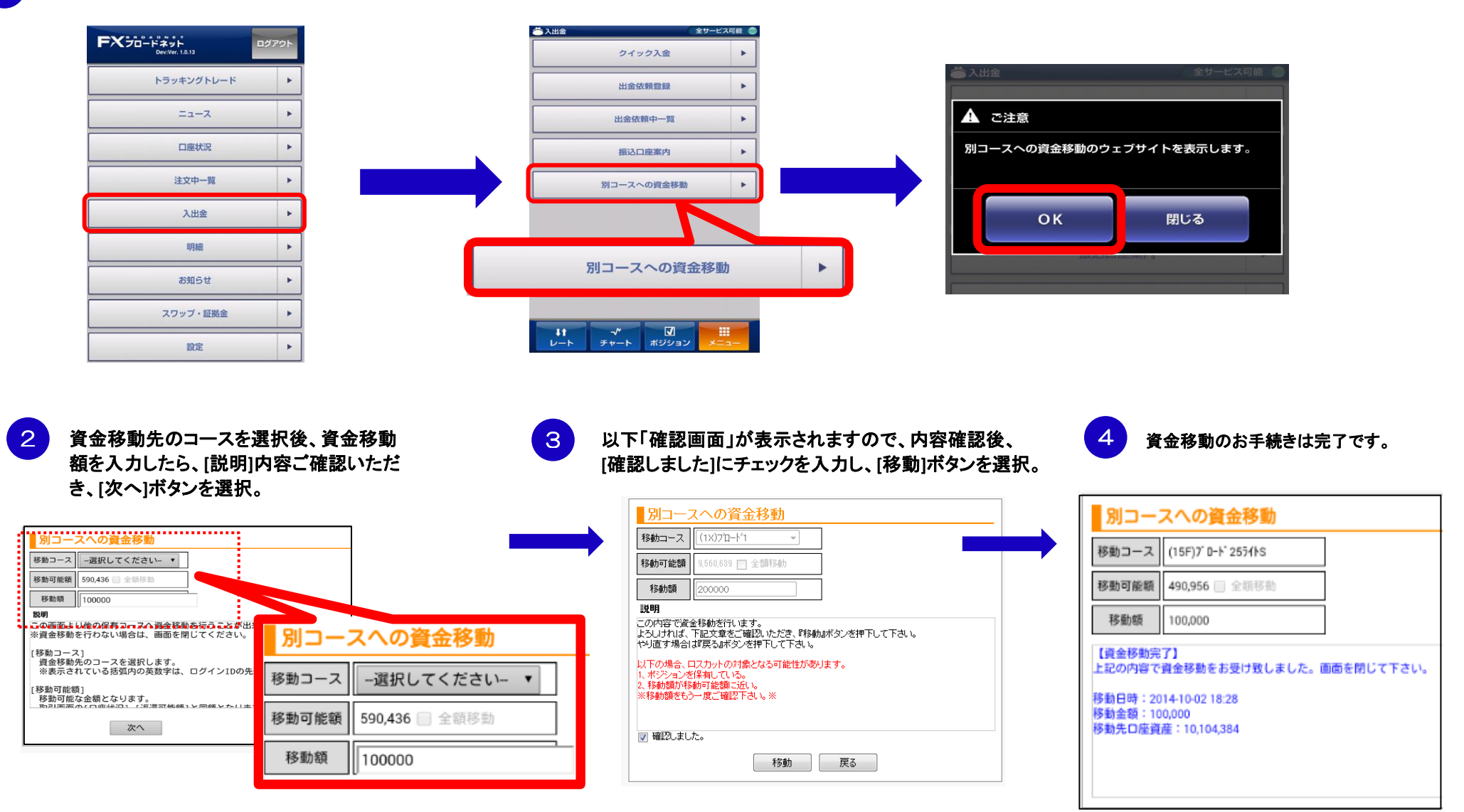

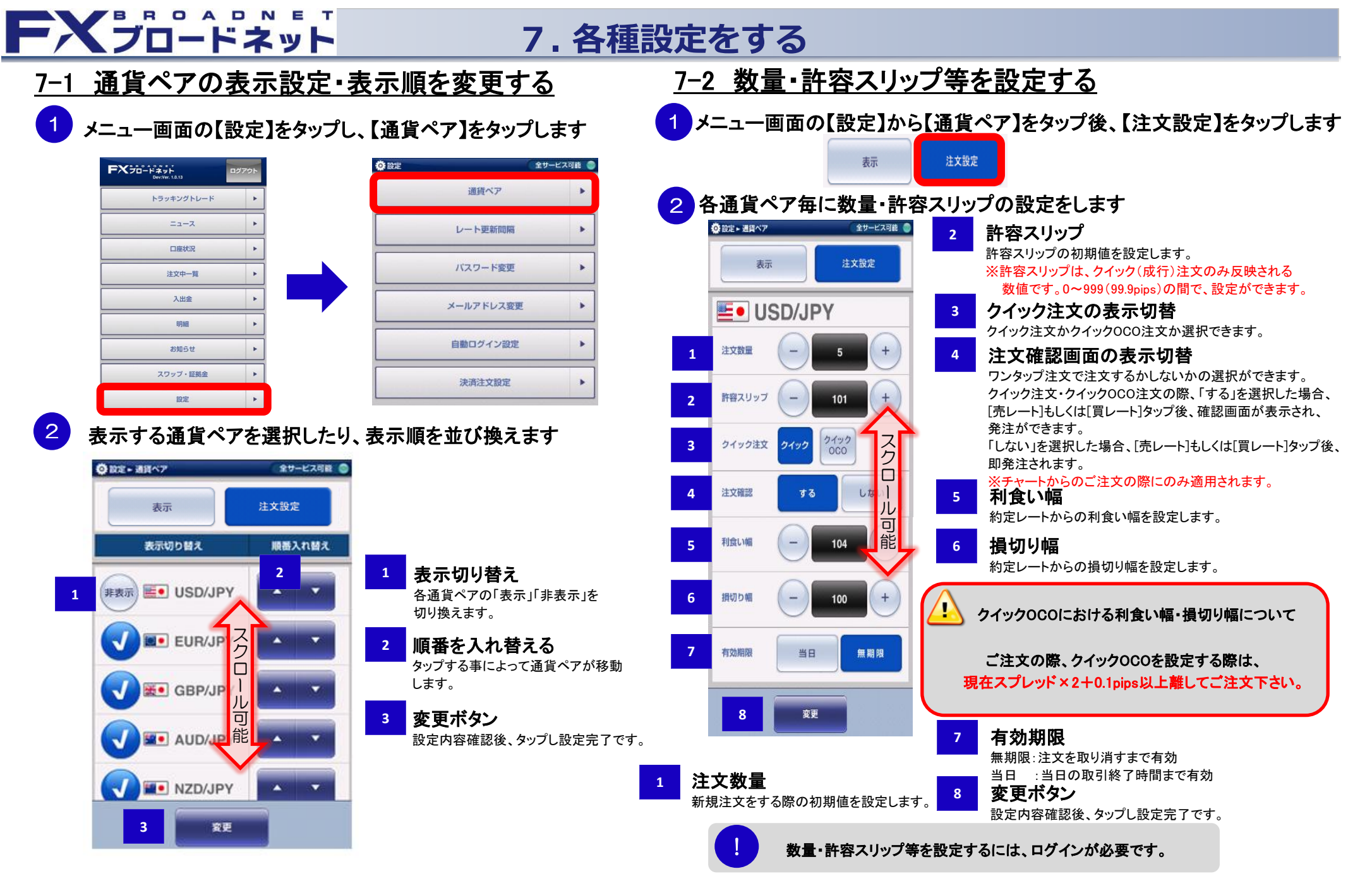

7-1

2

21 ページ

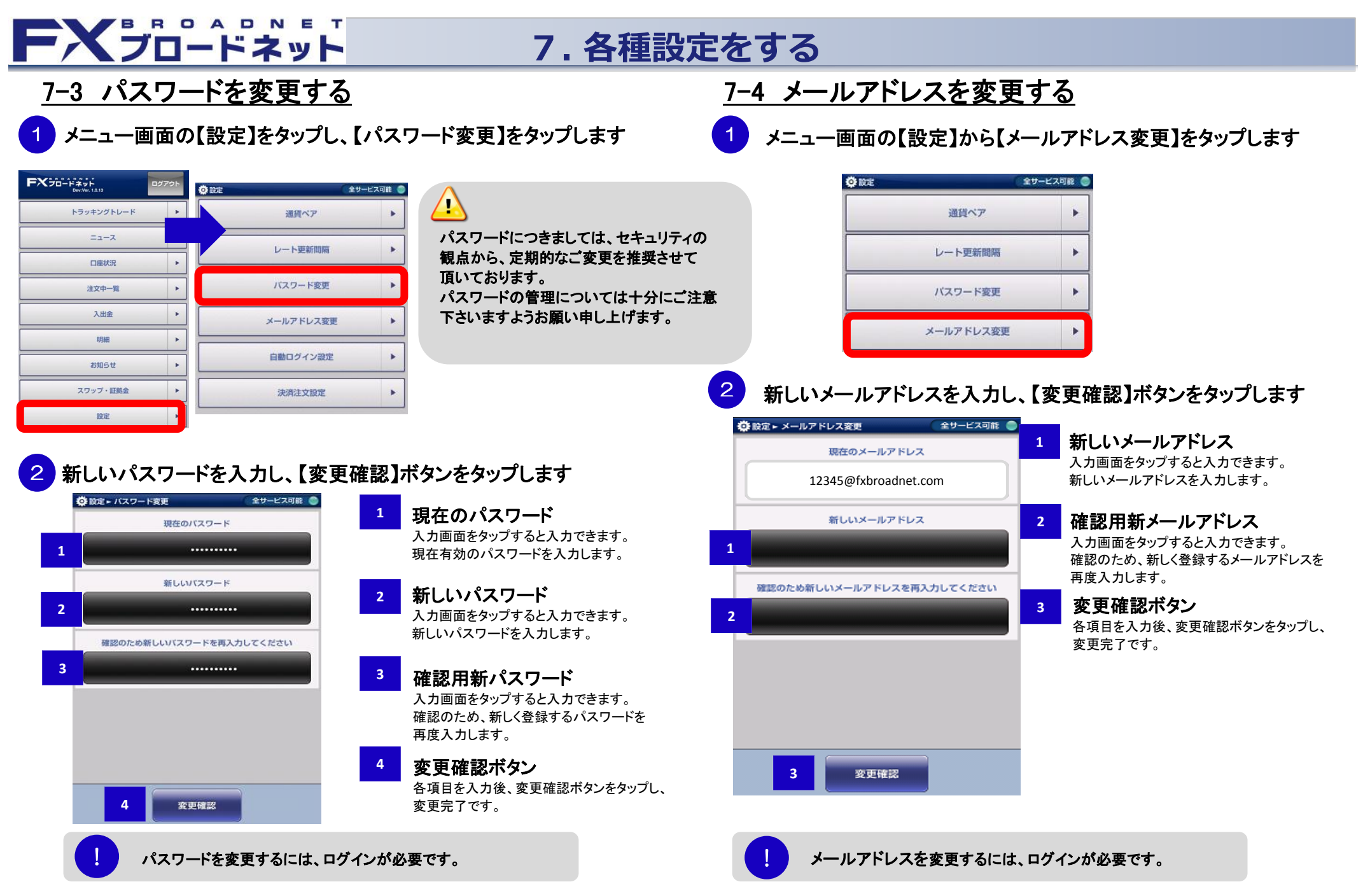

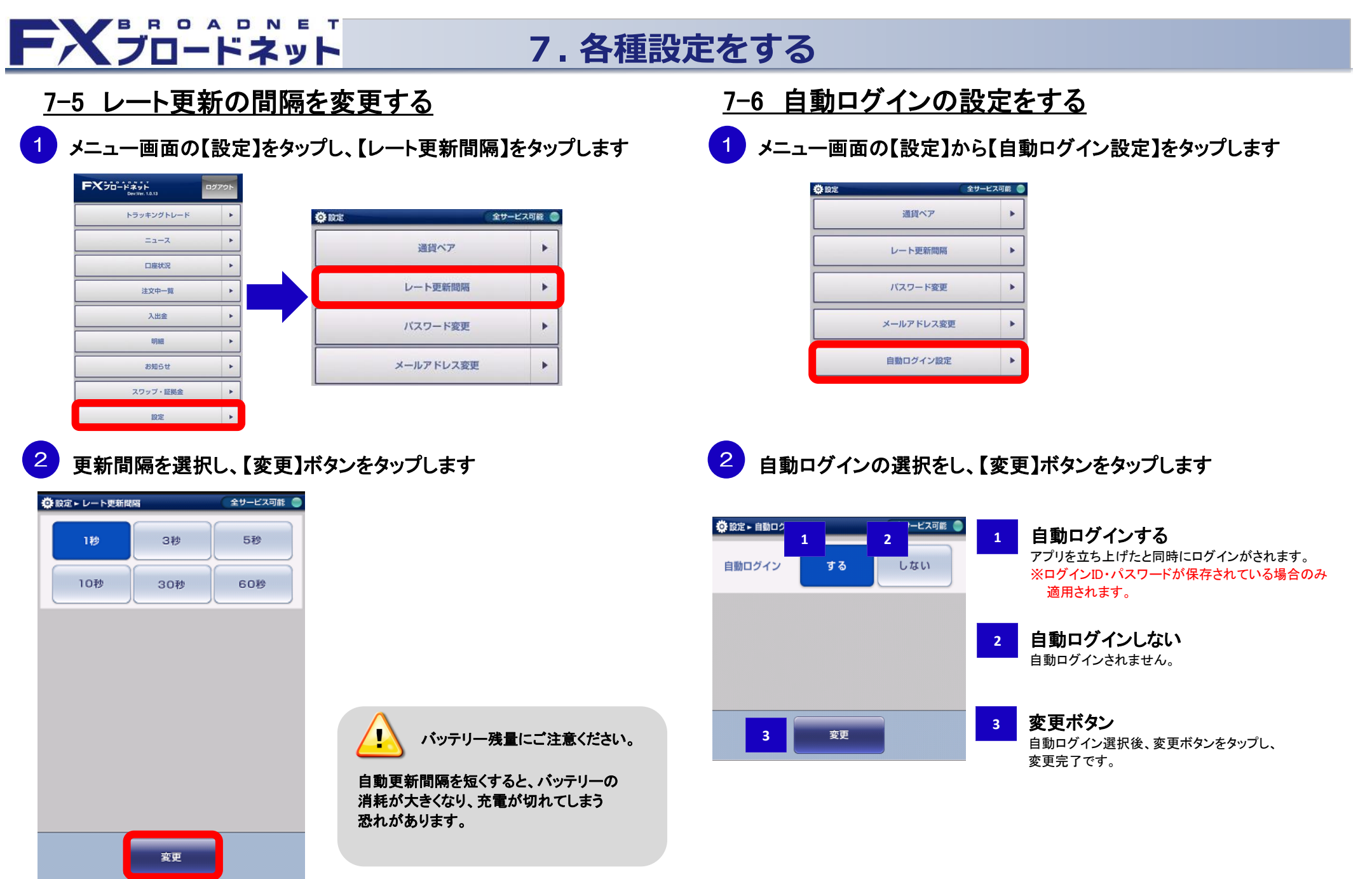

全サービス可能 🔵

Þ

.

.

.

.

通貨ペア

レート更新間隔

バスワード変更

メールアドレス変更

自動ログイン設定

決済注文設定

金融機関情報登録・変更

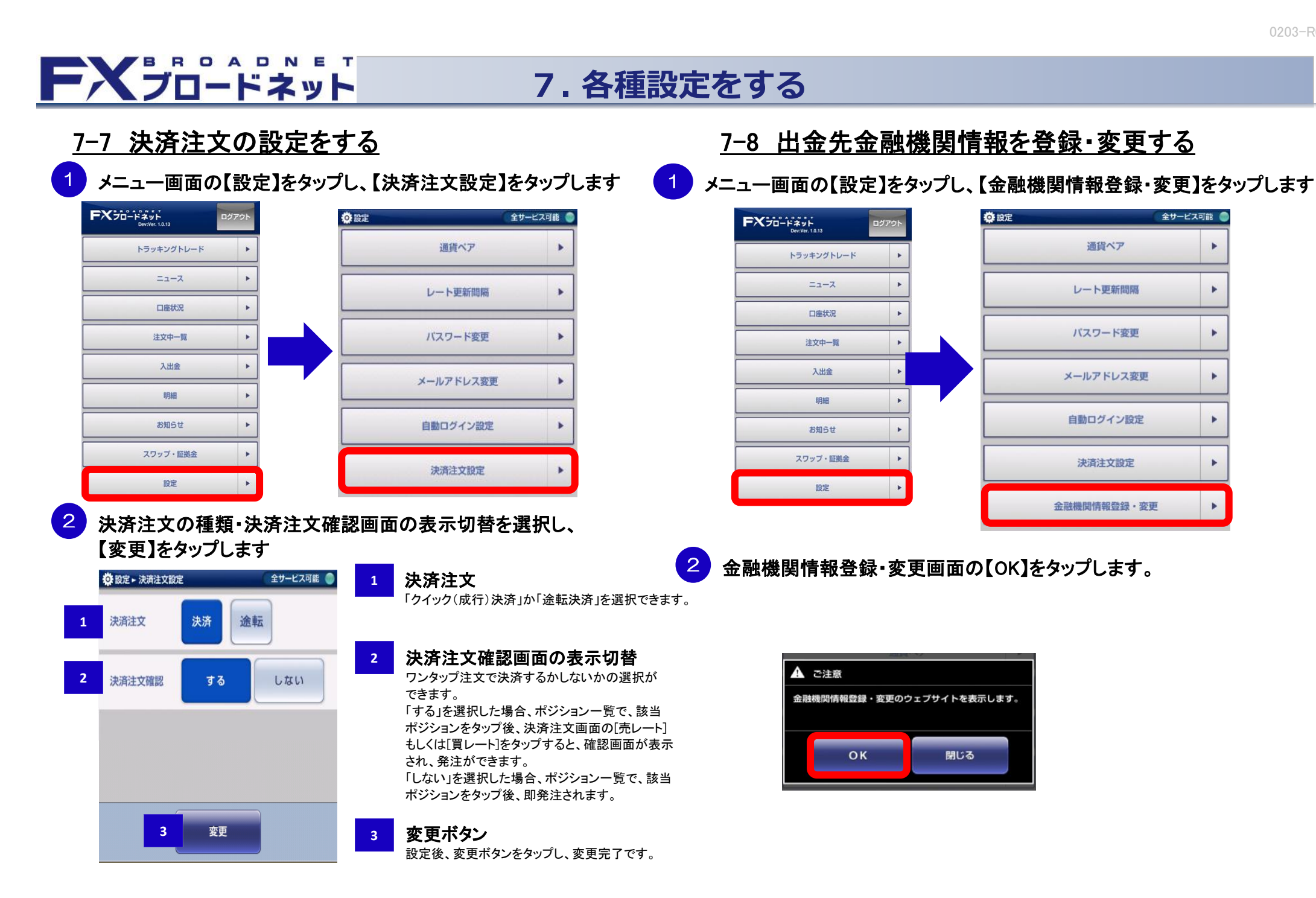

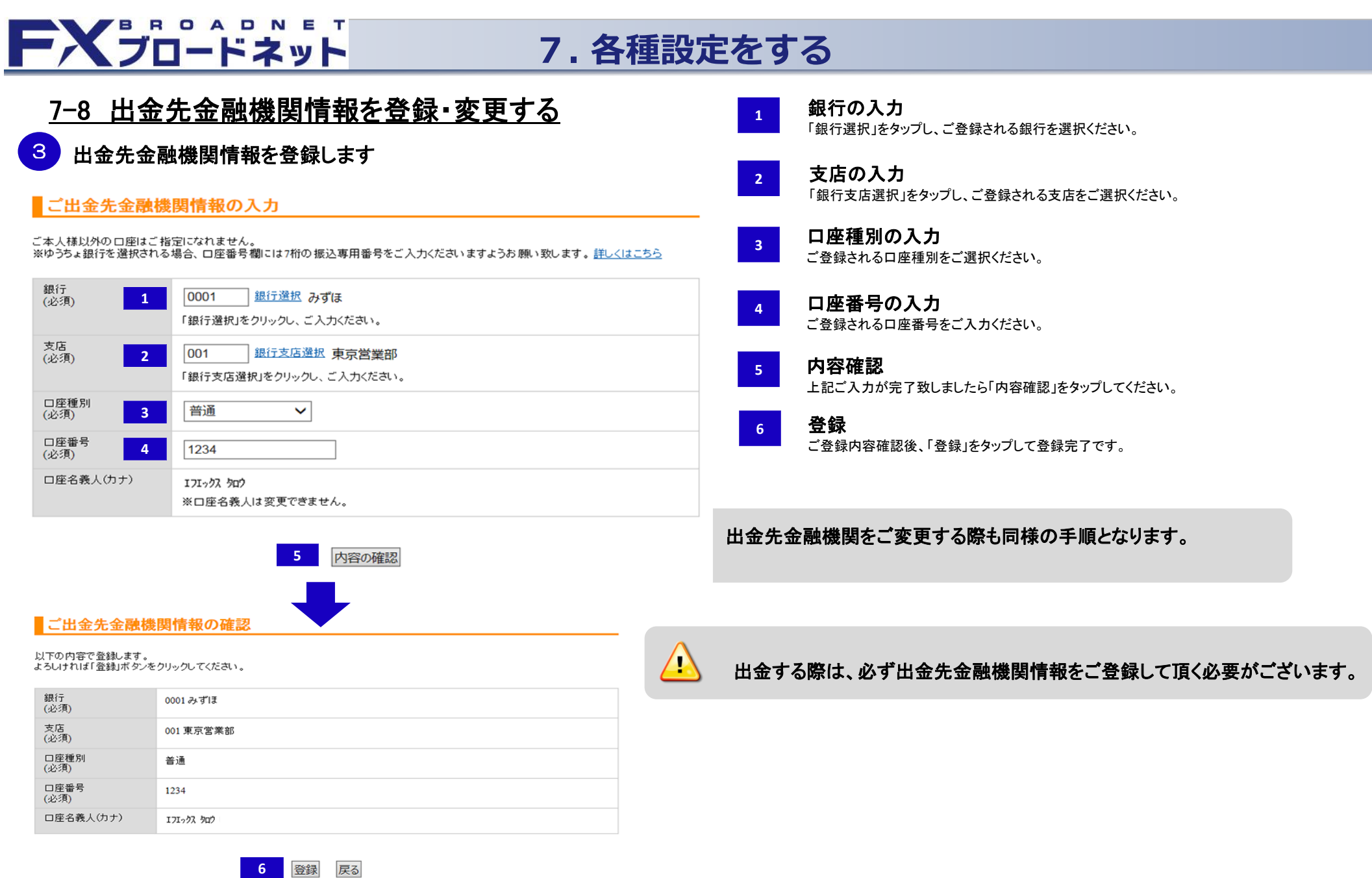

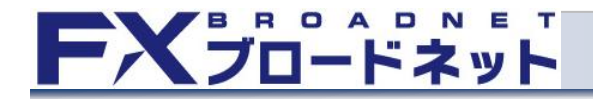

## 8. トラッキングトレードについて

### 8 トラッキングトレードとは

■トラッキングトレードとは

「トラッキングトレード」は、従来型の固定された変動幅(レンジ)内の連続注文ではなく、相場変動に 追従したIFDO注文をシステムが自動的に繰り返し発注する連続注文機能です。

> トラッキングトレードの詳細については、当社ホームページおよび、 トラッキングトレード操作説明書にてご確認下さい。

よくあるご質問 – トラッキングトレード https://www.fxbroadnet.com/study/ga\_automatic\_trade.jsp

トラッキングトレード 操作説明書 (PDF) https://www.fxbroadnet.com/pdf/TrackingTradeManual.pdf

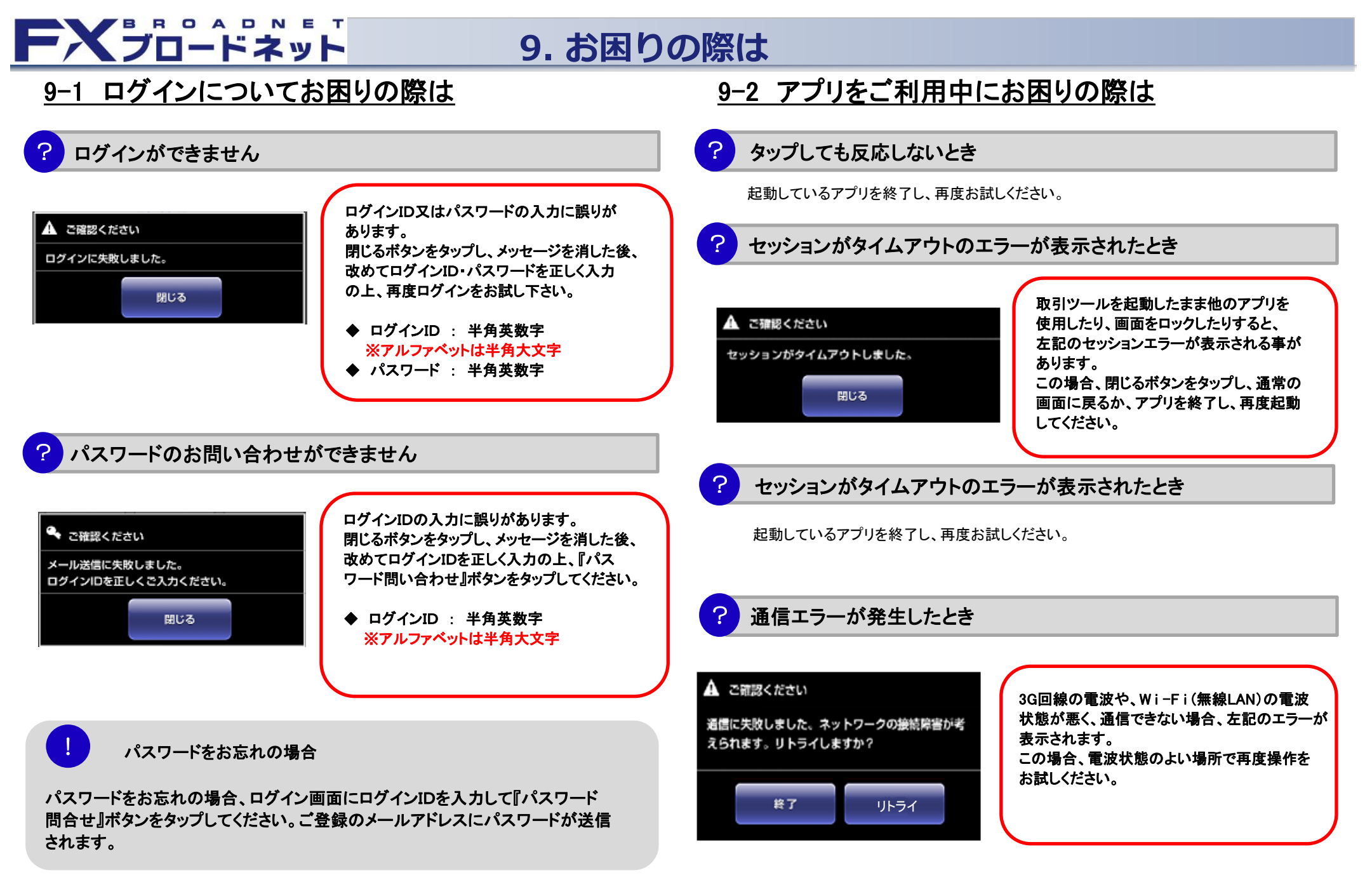